# BUKU PRAKTIKUM STATISTIKA INDUKTIF

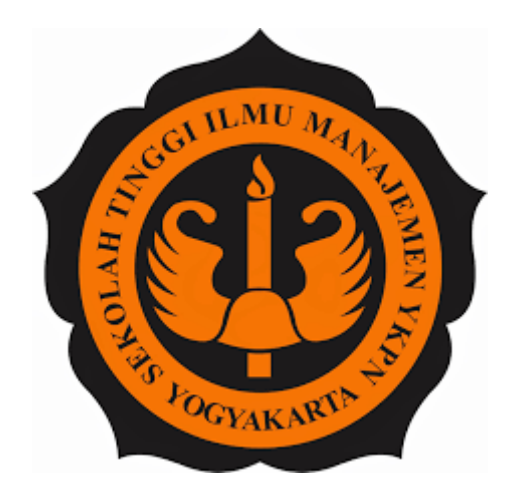

**Dosen Penyusun:** Suparmono, SE, M.Si

# SEKOLAH TINGGI ILMU MANAJEMEN YKPN YOGYAKARTA MEI 2009

# **Asisten Praktikum:**

Ina Sholihah Widiati Andrian Sah Diona Destri Pramudhani M.Fakhrur Rozi Marimin Muhammad Sya'ban Harahap Muhammad Zulfa Naufan Oki Arifin Olivia Sherlyta Rosita Sefianita Rahmawati Pramana Siti Nihayah Istikomah Sunardi Tri Admaja

# **DAFTAR ISI**

| Halaman Sampul                            | •••••  | 1  |
|-------------------------------------------|--------|----|
| Daftar Asisten                            | •••••• | 2  |
| Daftar Isi                                |        | 3  |
| Kata Pengantar                            |        | 4  |
| MODUL 1 Memulai SPSS dan Mengelola File   |        | 5  |
| Memulai SPSS                              |        | 5  |
| Statistik Deskriptif                      |        | 7  |
| Modul 2 Korelasi                          |        | 17 |
| Langkah Uji Korelasi Bivariat             |        | 18 |
| Langkah Uji Korelasi Spearman Dan Kendall |        | 21 |
| Modul 3 Regresi Sederhana                 |        | 27 |
| Modul 4 Regresi Berganda                  |        | 36 |
| Modul 5 Validitas dan Reliabilitas        |        | 46 |
| Modul 7 Uji T                             |        | 68 |

# **KATA PENGANTAR**

Puji dan syukur penulis panjatkan kehadirat Allah SWT, penulis ucapkan atas menyelesaikan Modul pembelajaran Statistika Induktif ini untuk mempermudah mahasiswa dalam memahami ilmu statistika. Statistik, baik statistik induktif maupun statistik deduktif merupakan suatu alat dalam pengambilan keputusan dan pengolahan data.

Penulis ucapkan terimakasih juga atas bantuan dari Asisten Mata Kuliah yang telah membantu untuk pengumpulan materi dan penyiapan bahan yang dibutuhkan sehingga modul ini dapat memuat pemahaman secara teoretis maupun praktis. Masih terdapat beberapa kekurangan dan kelemahan modul pembelajaran ini, semoga dengan berjalannya waktu dan masukan pada pelaksanaannya nanti, modul ini dapat diperbaiki sesuai dengan kebutuhan mahasiswa

Akhir kata, penulis ucapkan terimakasih kepada Sekolah Tinggi Ilmu Manajemen YKPN Yogyakarta atas dukungan fasilitasi dan pembiayaan sehingga modul ini dapat diselesaikan dengan baik.

Yogyakarta, Mei 2009

Suparmono, SE M.Si

# MODUL 1

# Memulai SPSS dan Mengelola File

# A. MEMULAI SPSS

Untuk memulai SPSS for Windows langkah yang harus dilakukan adalah:

Klik menu Start | Programs | SPSS for Windows | SPSS for Windows. Kemudian akan ditampilkan menu utama SPSS for Windows, seperti tampak pada gambar berikut :

| 🗄 *Untitled [DataSet1] - SPSS Data Editor 📃 🗐 🔀 |                                                                    |       |          |             |           |                |                   |            |         |  |
|-------------------------------------------------|--------------------------------------------------------------------|-------|----------|-------------|-----------|----------------|-------------------|------------|---------|--|
| File Edit View Data Trans                       | file Edit View Data Transform Analyze Graphs Utilities Window Help |       |          |             |           |                |                   |            |         |  |
| 🖴 🖬 🖻 🕈 🔶 🗽 🖗 🎋 🏦 🏥 🤮 🐺 👒 🔕                     |                                                                    |       |          |             |           |                |                   |            |         |  |
| Name                                            | Туре                                                               | ₩idth | Decimals | Label       | Values    | Missing        | Columns           | Align      | Measure |  |
| 1                                               |                                                                    |       |          |             |           |                |                   |            |         |  |
| 2                                               |                                                                    |       |          |             |           |                |                   |            |         |  |
| 3                                               |                                                                    |       |          |             |           |                |                   |            |         |  |
| 4                                               |                                                                    |       |          |             |           |                |                   |            |         |  |
| 5                                               |                                                                    |       |          |             |           |                |                   |            |         |  |
| 6                                               |                                                                    |       |          |             |           |                |                   |            |         |  |
| 7                                               |                                                                    |       |          |             |           |                |                   |            |         |  |
| 8                                               | J                                                                  |       |          |             |           |                |                   |            |         |  |
| 9                                               |                                                                    |       |          |             |           |                |                   |            |         |  |
| 11                                              |                                                                    |       |          |             |           |                |                   |            |         |  |
| 12                                              |                                                                    |       |          |             |           |                |                   |            |         |  |
| 13                                              |                                                                    |       |          |             |           |                |                   |            |         |  |
| 14                                              |                                                                    |       |          |             |           |                |                   |            |         |  |
| 15                                              |                                                                    |       |          |             |           |                |                   |            |         |  |
| 16                                              |                                                                    |       |          |             |           |                |                   |            |         |  |
| 17                                              |                                                                    |       |          |             |           |                |                   |            |         |  |
| 18                                              |                                                                    |       |          |             |           |                |                   |            |         |  |
| 19                                              |                                                                    |       |          |             |           |                |                   |            |         |  |
| 20                                              |                                                                    |       |          |             |           |                |                   |            |         |  |
| 21                                              |                                                                    |       |          |             |           |                |                   |            |         |  |
| 22                                              |                                                                    |       |          |             |           |                |                   |            |         |  |
| 23                                              |                                                                    |       |          |             |           |                |                   |            |         |  |
| 24                                              |                                                                    |       |          |             |           |                |                   |            |         |  |
| 25                                              |                                                                    |       |          |             |           |                |                   |            |         |  |
| 40<br>( ) Doto Many ) foriable                  |                                                                    |       |          | NI (3) + .2 | • A • = = | = +- 💷 💷 : 🚚 🗆 | Edit Teks   💷 🕫 🖉 | 🖛 🗛 🕾 🚍    |         |  |
| A The Americania Alem Volume                    | view /                                                             |       |          |             |           |                | For Lorout 1 doll | P3 1 222 - |         |  |

Beberapa menu utama yang penting dalam SPSS adalah sebagai berikut:

- Analyze  $\rightarrow$  digunakan untuk menganalisa data
- **Transform**  $\rightarrow$  digunakan untuk memanipulasi data
- File  $\rightarrow$  berisi fasilitas pengelolaan atau manajemen data dan file
- **Graph**  $\rightarrow$  digunakan untuk memvisualkan data
- Utilities  $\rightarrow$  digunakan berkaitan dengan utilitas

Anda juga akan menjumpai menu di kiri bawah "Data View" dan "Variable View".

# a. Membuat Variabel

Langkah pertama adalah dengan mendefinisikan terlebih dahulu variabelnya:

- 1. Aktifkan variable view
- 2. Isikan data-data variabel:

- Name  $\rightarrow$  nama variable (Default Max 8 karakter)
- Type  $\rightarrow$  tipe data dari variable
- Width  $\rightarrow$  mengatur banyaknya karakter yang dibutuhkan suatu data.
- Decimal  $\rightarrow$  untuk data yang bertipe numeric.
- Label  $\rightarrow$  untuk memberi keterangan penjelas dari variable.
- Values → untuk menentukan label variable dan nilai dari label tersebut.
- Missing → digunakan apabila dalam data yang akan diolah terdapat data-data yang hilang atau tidak ada. Misalkan, pada kolom missing diisi tanda "\*" maka apabila dalam variabel tersebut data yang disikan adalah tanda "\*" berarti data tersebut tidak ada.
- Coloum  $\rightarrow$  digunakan untuk menentukan lebar kolom data.
- Align → untuk mengatur tampilan data rata kiri, rata kanan, atau tengah.
- Measure → menunjukkan jenis pengukuran data apakah bertipe skala (kuantitatif asli), nominal, atau ordinal (untuk data kualitatif).

Berikut adalah contoh tampilan dari pendefinisian variabel :

| (DataSet0] - SP             | SS Data Editor                                                                                |                                                                                                    |                                                                                                    |                                                                                                    |                                                                                                    |                                                                                                    |                                                                                                    | x                                                                                                    |
|-----------------------------|-----------------------------------------------------------------------------------------------|----------------------------------------------------------------------------------------------------|----------------------------------------------------------------------------------------------------|----------------------------------------------------------------------------------------------------|----------------------------------------------------------------------------------------------------|----------------------------------------------------------------------------------------------------|----------------------------------------------------------------------------------------------------|----------------------------------------------------------------------------------------------------|
| ew <u>D</u> ata <u>T</u> ra | ansform <u>A</u> nalyz                                                                        | e <u>G</u> raphs                                                                                                    | <u>U</u> tilities Ad                                                                                                    | dd- <u>o</u> ns <u>W</u> indow <u>H</u> elp                                                                                                    |                                                                                                    |                                                                                                    |                                                                                                    |                                                                                                    |
| 📴 🕈 💏 🖥                     | <b>1. I</b>                                                                                   | • 📲 📩                                                                                                    | 🗄 🦺 📑                                                                                                    | 💿 🌚 🌑                                                                                                    |                                                                                                    |                                                                                                    |                                                                                                    |                                                                                                    |
| Name                        | Туре                                                                                          | Width                                                                                                    | Decimals                                                                                                    | Label                                                                                                    | Values                                                                                                    | Missing                                                                                                    | Columns                                                                                                    |                                                                                                    |
| nim                         | String                                                                                        | 10                                                                                                    | 0                                                                                                    | Nomor Induk Mahasiswa                                                                                                    | None                                                                                                    | None                                                                                                    | 12                                                                                                    | 들 Le 📤                                                                                                    |
| nama                        | String                                                                                        | 30                                                                                                    | 0                                                                                                    | Nama Mahasiswa                                                                                                    | None                                                                                                    | None                                                                                                    | 8                                                                                                    | ≣ Le'                                                                                                    |
| gender                      | String                                                                                        | 6                                                                                                    | 0                                                                                                    | Jenis Kelamin                                                                                                    | {1, pria}                                                                                                    | None                                                                                                    | 8                                                                                                    | ≣ Ler                                                                                                    |
| jurusan                     | String                                                                                        | 20                                                                                                    | 0                                                                                                    | Jurusan yang diambil                                                                                                    | {1, D3 Tekni                                                                                                    | None                                                                                                    | 8                                                                                                    | ≣ Le'                                                                                                    |
| n_mid                       | Numeric                                                                                       | 5                                                                                                    | 2                                                                                                    | Nilai UTS                                                                                                    | None                                                                                                    | None                                                                                                    | 8                                                                                                    | ≣ Riç                                                                                                    |
| n_uas                       | Numeric                                                                                       | 5                                                                                                    | 2                                                                                                    | Nilai UAS                                                                                                    | None                                                                                                    | None                                                                                                    | 8                                                                                                    | ≡ Riç                                                                                                    |
|                             |                                                                                               |                                                                                                    |                                                                                                    |                                                                                                    |                                                                                                    |                                                                                                    |                                                                                                    |                                                                                                    |
|                             |                                                                                               |                                                                                                    |                                                                                                    |                                                                                                    |                                                                                                    |                                                                                                    |                                                                                                    |                                                                                                    |
|                             |                                                                                               |                                                                                                    |                                                                                                    |                                                                                                    |                                                                                                    |                                                                                                    |                                                                                                    |                                                                                                    |
|                             |                                                                                               |                                                                                                    |                                                                                                    |                                                                                                    |                                                                                                    |                                                                                                    |                                                                                                    |                                                                                                    |
|                             |                                                                                               |                                                                                                    |                                                                                                    |                                                                                                    |                                                                                                    |                                                                                                    |                                                                                                    |                                                                                                    |
| 4                           |                                                                                               |                                                                                                    | 2000                                                                                                    |                                                                                                    |                                                                                                    |                                                                                                    |                                                                                                    |                                                                                                    |
| Variable View               |                                                                                               |                                                                                                    | 2000                                                                                                    |                                                                                                    |                                                                                                    |                                                                                                    |                                                                                                    |                                                                                                    |
|                             |                                                                                               |                                                                                                    |                                                                                                    |                                                                                                    | SPSS F                                                                                                    | Processor is read                                                                                                    | y                                                                                                    |                                                                                                    |
|                             | [DataSet0] - SP<br>ew Data Ira<br>Name<br>nim<br>nama<br>gender<br>ijurusan<br>n_mid<br>n_uas | Image: Second second second | Image: Separation in the second second se | Image: Set Set a Editor      ew    Data    Iransform    Analyze    Graphs    Utilities    Addities      im    im <td>Image: Series Series S</td> <td>Image Series Interview Series Series</td> <td>Data Editor      aw    Data    Iransform    Analyze    Graphs    Utilities    Add-ons    Window    Help      Image: String    Image: String    <thi< td=""><td>Data Settion      aw Data Iransform Analyze Graphs Utilities Add-one Window Help      Name    Type    Width    Decimals    Label    Values    Missing    Columns      Name    Type    Width    Decimals    Label    Values    Missing    Columns      nim    String    10    0    Nomor Induk Mahasiswa    None    None    12      nama    String    30    0    Name Mahasiswa    None    None    8      gender    String    6    0    Jenis Kelamin    {1, pria}    None    8      n_mid    Numeric    5    2    Nilai UTS    None    None    8      n_uas    Numeric    5    2    Nilai UAS    None    8    1      Mameric    5    2    Nilai UAS    None    1    1    1    1    1    1    1    1    1    1    1    1    1    1    1    1    1    1    1    1    1    1    1    1    1    1    <t< td=""></t<></td></thi<></td> | Image: Series Series S | Image Series Interview Series Series | Data Editor      aw    Data    Iransform    Analyze    Graphs    Utilities    Add-ons    Window    Help      Image: String    Image: String <thi< td=""><td>Data Settion      aw Data Iransform Analyze Graphs Utilities Add-one Window Help      Name    Type    Width    Decimals    Label    Values    Missing    Columns      Name    Type    Width    Decimals    Label    Values    Missing    Columns      nim    String    10    0    Nomor Induk Mahasiswa    None    None    12      nama    String    30    0    Name Mahasiswa    None    None    8      gender    String    6    0    Jenis Kelamin    {1, pria}    None    8      n_mid    Numeric    5    2    Nilai UTS    None    None    8      n_uas    Numeric    5    2    Nilai UAS    None    8    1      Mameric    5    2    Nilai UAS    None    1    1    1    1    1    1    1    1    1    1    1    1    1    1    1    1    1    1    1    1    1    1    1    1    1    1    <t< td=""></t<></td></thi<> | Data Settion      aw Data Iransform Analyze Graphs Utilities Add-one Window Help      Name    Type    Width    Decimals    Label    Values    Missing    Columns      Name    Type    Width    Decimals    Label    Values    Missing    Columns      nim    String    10    0    Nomor Induk Mahasiswa    None    None    12      nama    String    30    0    Name Mahasiswa    None    None    8      gender    String    6    0    Jenis Kelamin    {1, pria}    None    8      n_mid    Numeric    5    2    Nilai UTS    None    None    8      n_uas    Numeric    5    2    Nilai UAS    None    8    1      Mameric    5    2    Nilai UAS    None    1    1    1    1    1    1    1    1    1    1    1    1    1    1    1    1    1    1    1    1    1    1    1    1    1    1 <t< td=""></t<> |

Dan berikut ini adalah contoh tampilan setelah data diisikan dalam Data view sesuai dengan tipe datanya :

| 🚰 modul 1.sa                | 🚡 modul 1.sav [DataSet0] - SPSS Data Editor                                                 |        |        |             |        |        |              |            |                |
|-----------------------------|---------------------------------------------------------------------------------------------|--------|--------|-------------|--------|--------|--------------|------------|----------------|
| <u>F</u> ile <u>E</u> dit ⊻ | File Edit ⊻iew Data Iransform Analyze Graphs Utilities Add- <u>o</u> ns Window <u>H</u> elp |        |        |             |        |        |              |            |                |
| ≽ 📕 🚔                       | 😕 🗏 🕒 📅 🦘 🐡 🚵 📭 🛤 📲 🏥 🕮 🗰 🐺 🐼 📎 🖜                                                           |        |        |             |        |        |              |            |                |
| 1 : nim                     | 06.11.738                                                                                   | 1      |        |             |        |        |              | Visible: 6 | of 6 Variables |
|                             | nim                                                                                         | nama   | gender | jurusan     | n_mid  | n_uas  | var          | var        | var            |
| 2                           | 07.12.2612                                                                                  | Faris  | pria   | S1 Sistem   | 60.00  | 75.00  |              |            | <b></b>        |
| 3                           | 08.11.2272                                                                                  | Ina    | wanita | S1 Teknik I | 90.00  | 70.00  |              |            | 333            |
| 4                           | 08.01.2317                                                                                  | Shofi  | wanita | D3 Teknik I | 85.00  | 85.00  |              |            |                |
| 5                           | 09.02.2341                                                                                  | Randy  | pria   | D3 Manaje   | 65.00  | 75.00  |              |            |                |
| 6                           | 09.11.1947                                                                                  | Prima  | pria   | S1 Teknik I | 100.00 | 65.00  |              |            |                |
| 7                           | 09.01.2222                                                                                  | Irwan  | pria   | D3 Teknik I | 75.00  | 100.00 |              |            |                |
| 8                           | 09.11.3214                                                                                  | lsti   | wanita | S1 Teknik I | 80.00  | 75.00  |              |            |                |
| 9                           | 09.12.1234                                                                                  | Danang | pria   | S1 Sistem   | 85.00  | 80.00  |              |            |                |
| 10                          | 09.11.3113                                                                                  | Tinuk  | wanita | S1 Teknik I | 60.00  | 90.00  |              |            |                |
| 11                          |                                                                                             |        |        |             |        |        |              |            | -              |
|                             |                                                                                             |        |        |             |        |        |              |            |                |
| Data View                   | Variable View                                                                               |        |        |             |        |        |              |            |                |
|                             |                                                                                             |        |        |             |        | SPSS   | Processor is | ready      |                |

# **B.** STATISTIK DESKRIPTIF

Statistika deskriptif adalah salah satu metode statistik yang berkaitan dengan pengumpulan ,peringkasan, dan penyajian suatu kumpulan data sehingga memberikan informasi yang berguna.

Berikut adalah contoh penyajian data menggunakan metode deskriptif statistik dengan SPSS.

| 🚰 Deskriptif Statistik.sav [DataSet0] - SPSS D 💶 💷 💌                 |                         |         |            |     |  |  |  |  |  |
|----------------------------------------------------------------------|-------------------------|---------|------------|-----|--|--|--|--|--|
| Eile Edir Viev Date Transfo Analy: Graph Utilitie Add-or Windor Hele |                         |         |            |     |  |  |  |  |  |
| 🕞 📕 🚑                                                                | 🖬 🕈 🖻                   | 🏪 📭 💽 🕯 | 🐴 + 🖬 📩    | -   |  |  |  |  |  |
| 5: Visible: 3 of 3 Variables                                         |                         |         |            |     |  |  |  |  |  |
|                                                                      | Nama                    | Umur    | Pendapatan |     |  |  |  |  |  |
| 1                                                                    | Sefianita               | 21      | 1500       | -   |  |  |  |  |  |
| 2                                                                    | Diona                   | 20      | 2000       |     |  |  |  |  |  |
| 3                                                                    | Rian                    | 21      | 3000       | 333 |  |  |  |  |  |
| 4                                                                    | Ajie                    | 22      | 2500       |     |  |  |  |  |  |
| 5                                                                    | Hutama                  | 25      | 2000       |     |  |  |  |  |  |
| 6                                                                    | Anggri                  | 29      | 2200       |     |  |  |  |  |  |
| 7                                                                    | lyut                    | 20      | 1600       |     |  |  |  |  |  |
| 8                                                                    | Salimatun               | 30      | 1000       |     |  |  |  |  |  |
| 9                                                                    | Mei Retno               | 27      | 1300       |     |  |  |  |  |  |
| 10                                                                   | Tiara                   | 24      | 2300       |     |  |  |  |  |  |
| 11                                                                   | Lisa Kumala             | 29      | 2800       |     |  |  |  |  |  |
| 12                                                                   | Rika                    | 22      | 1900       |     |  |  |  |  |  |
| 13                                                                   | Anggid                  | 32      | 1250       |     |  |  |  |  |  |
| 14                                                                   | Salis                   | 35      | 2400       |     |  |  |  |  |  |
| 15                                                                   | Rismanjar               | 40      | 1800       | -   |  |  |  |  |  |
|                                                                      | 4 333                   |         | )          |     |  |  |  |  |  |
| Data View                                                            | Variable View           |         |            |     |  |  |  |  |  |
|                                                                      | SPSS Processor is ready |         |            |     |  |  |  |  |  |

| <u>F</u> il∈ <u>E</u> dř <u>V</u> iev | <u>D</u> at∈ <u>T</u> ransfo <u>A</u> r | haly: <u>G</u> raph <u>U</u> tiliti | e Add- <u>o</u> r <u>W</u> indo | Ŀ <u>H</u> ∈ |  |  |  |
|---------------------------------------|-----------------------------------------|-------------------------------------|---------------------------------|--------------|--|--|--|
|                                       |                                         |                                     |                                 |              |  |  |  |
| 5: Visible: 3 of 3 Variable           |                                         |                                     |                                 |              |  |  |  |
|                                       | Nama                                    | Umur                                | Pendapatan                      | _            |  |  |  |
| 16                                    | Hapiun                                  | 26                                  | 1400                            | 1            |  |  |  |
| 17                                    | Erpan                                   | 35                                  | 2100                            |              |  |  |  |
| 18                                    | Rosmawati                               | 43                                  | 1100                            |              |  |  |  |
| 19                                    | Hadaron                                 | 50                                  | 2000                            |              |  |  |  |
| 20                                    | Annora                                  | 47                                  | 2800                            | 500          |  |  |  |
| 21                                    | Syafiri                                 | 38                                  | 3200                            | 333          |  |  |  |
| 22                                    | Rahmawati                               | 59                                  | 1800                            | 0 -          |  |  |  |
| 23                                    | Lidya                                   | 32                                  | 2400                            |              |  |  |  |
| 24                                    | Jubaidah                                | 29                                  | 4000                            |              |  |  |  |
| 25                                    | Chelsa                                  | 39                                  | 3000                            |              |  |  |  |
| 26                                    | Fajar                                   | 21                                  | 3700                            |              |  |  |  |
| 27                                    | Andre                                   | 40                                  | 1900                            |              |  |  |  |
| 28                                    | Cynthia                                 | 46                                  | 2100                            |              |  |  |  |
| 29                                    | Dewita                                  | 30                                  | 2200                            |              |  |  |  |
| 30                                    | Syaiful                                 | 25                                  | 3200                            | •            |  |  |  |
|                                       | 4                                       |                                     |                                 |              |  |  |  |
| Data View                             | Variable View                           |                                     |                                 |              |  |  |  |

Langkah – langkah yang dilakukan yaitu:

- 1. Klik menu Analyze | Descriptive Statistics | Descriptive
- 2. Pilih variabel yang ingin diketahui deskripsinya, sebagai contoh variabel umur dan pendapatan.
- 3. Klik tanda "play" untuk memindah variabel ke kolom Variable(s).
- 4. Klik Options untuk memilih output apa saja yang ingin diketahui.

| Descriptives: Options                 |   |
|---------------------------------------|---|
| <mark>. ✓ M</mark> ean                |   |
| Dispersion                            |   |
| Std. deviation 🕑 Minimum              |   |
| □ <u>V</u> ariance I Ma <u>x</u> imum | h |
| Range S.E. mean                       | ľ |
| Distribution                          |   |
| <u>K</u> urtosis Ske <u>w</u> ness    |   |
| Display Order                         |   |
| ⊙ Varia <u>b</u> le list              |   |
|                                       |   |
| O Ascending means                     |   |
| O Descending means                    |   |
| Continue Cancel Help                  |   |

Klik Continue lalu klik OK untuk menghasilkan analisa.

5.

| Descriptives                                  | ×                                  |
|-----------------------------------------------|------------------------------------|
|                                               | Variable(s):<br>Umur<br>Pendapatan |
| Save standardi <u>z</u> ed values as variable | es                                 |
| OK Paste                                      | Reset Cancel Help                  |

Berikut hasil analisanya:

# **Descriptive Statistics**

|                    | Ν  | Minimum | Maximum | Mean    | Std. Deviation |
|--------------------|----|---------|---------|---------|----------------|
| Umur               | 30 | 20      | 59      | 31.90   | 10.060         |
| Pendapatan         | 30 | 1000    | 4000    | 2215.00 | 746.388        |
| Valid N (listwise) | 30 |         |         |         |                |

N merupakan jumlah data. Dalam contoh diatas N umur = 30 berarti ada 30 data di variabel umur. Begitu juga dengan pendapatan N=30, terdapat 30 data pada variabel Pendapatan.

# Latihan soal

Diketahui data usia, tinggi badan, dan fungsi paru-paru dari 13 orang.

| Subyek | Usia<br>(tahun) | Tinggi badan<br>(cm) | Fungsi paru<br>(FEV1) |
|--------|-----------------|----------------------|-----------------------|
| 1      | 22              | 170                  | 4,52                  |
| 2      | 22              | 178                  | 5,21                  |
| 3      | 26              | 163                  | 3,10                  |
| 4      | 31              | 188                  | 4,25                  |
| 5      | 27              | 170                  | 3,19                  |
| 6      | 30              | 173                  | 4,24                  |
| 7      | 28              | 185                  | 4,41                  |
| 8      | 27              | 185                  | 4,30                  |
| 9      | 22              | 183                  | 4,76                  |
| 10     | 24              | 190                  | 4,38                  |
| 11     | 23              | 178                  | 4,49                  |
| 12     | 18              | 180                  | 4,66                  |
| 13     | 26              | 185                  | 5,08                  |

- 1. Masukkan data tersebut ke dalam tabel SPSS (definisikan variabel subyek, usia, tinggi badan, dan fungsi paru).
- 2. Lakukan analisa untuk mengetahui nilai minimum, maksimum, mean, dan standar deviasi untuk nilai usia, tinggi badan, dan fungsi paru .
- 3. Tuliskan pula hasil analisa Anda
- 4. Simpanlah data dengan nama Tugas1.sav
- 5. Tabulasi data

#### Pembuatan tabel frekuensi

Diberikan contoh data pengamatan nilai ujian statistik 30 mahasiswa.

| 80 | 65 | 73 | 88 | 90 | 70 | 68 | 60 | 85 | 56 |
|----|----|----|----|----|----|----|----|----|----|
| 92 | 86 | 85 | 60 | 55 | 82 | 50 | 63 | 90 | 87 |
| 76 | 91 | 54 | 68 | 75 | 90 | 79 | 86 | 66 | 84 |

Langkah-langkah membuat tabel frekuensi sebagai berikut:

1. Masukkan data tersebut ke dalam tabel SPSS.

| 🛃 *Untitled1  | [D                             | x         |
|---------------|--------------------------------|-----------|
|               | a <u>A</u> n <u>G</u> r Uti Ad | I WI H    |
|               |                                | i         |
| 26 : Nilai    | Visible: 1                     | of 1 Vari |
|               | Nilai                          |           |
| 1             | 80                             | <b>^</b>  |
| 2             | 65                             |           |
| 3             | 73                             | 333       |
| 4             | 88                             |           |
| 5             | 90                             |           |
| 6             | 70                             |           |
| 7             | 68                             |           |
| 8             | 60                             |           |
| 9             | 85                             |           |
| 10            | 56                             |           |
| 11            | 92                             |           |
| 12            | 86                             |           |
| 13            | 85                             |           |
| 14            | 60                             |           |
| 15            | 55                             | -         |
|               | •                              |           |
| Data View     | Variable View                  |           |
| SPSS Processo | or is re                       |           |

| 😨 *Untitled1               | [D                                      | x         |
|----------------------------|-----------------------------------------|-----------|
| <u>E E ⊻ D</u> <u>T</u> ra | ı <u>A</u> n <u>G</u> r <u>U</u> ti Ad  | IWi⊟      |
| 🖻 📙 🔒                      | 📴 <table-cell-rows> 👼</table-cell-rows> | <b>1</b>  |
| 26 : Nilai                 | Visible: 1                              | of 1 Vari |
|                            | Nilai                                   |           |
| 16                         | 82                                      | <b>^</b>  |
| 17                         | 50                                      |           |
| 18                         | 63                                      |           |
| 19                         | 90                                      |           |
| 20                         | 87                                      | 550       |
| 21                         | 76                                      | 335       |
| 22                         | 91                                      |           |
| 23                         | 54                                      |           |
| 24                         | 68                                      |           |
| 25                         | 75                                      |           |
| 26                         | 90                                      |           |
| 27                         | 79                                      |           |
| 28                         | 86                                      |           |
| 29                         | 66                                      |           |
| 30                         | 84                                      | -         |
|                            | •                                       |           |
| Data View                  | Variable View                           |           |
| SPSS Processo              | risre                                   |           |

m a n

- 2. Klik menu Analyze | Descriptive Statistics | Frequencies | Statistics.
- 3. Untuk membuat tabel frekuensi, beri tanda check pada perintah sesuai kebutuhan, sebagai contoh:

| Frequencies: Statistics         | ×                             |
|---------------------------------|-------------------------------|
| Percentile Values               | Central Tendency              |
| Quartiles                       | <mark>.</mark> ✓ <u>M</u> ean |
| Cut points for: 10 equal groups | ✓ Median                      |
| Percentile(s):                  | ✓ Mode                        |
| Add 50.0                        |                               |
| Change                          |                               |
| Remove                          |                               |
|                                 |                               |
|                                 | Values are group midpoints    |
| Dispersion                      | Distribution                  |
| St̪d. deviation 🗹 Mi̯nimum      | Ske <u>w</u> ness             |
|                                 | <u>K</u> urtosis              |
| Range S.E. mean                 |                               |
| Continue Cancel                 | Help                          |

4. Klik Continue lalu klik OK untuk menghasilkan analisa seperti di bawah ini.

### Statistics

77.50

| VIIdi   |         |  |
|---------|---------|--|
| 1       | Valid   |  |
|         | Missing |  |
| Aean    |         |  |
| Aedian  |         |  |
| Aode    |         |  |
| Range   |         |  |
| Ainimum |         |  |
| Aaximum |         |  |

Nilai

Sum

Percentiles 50

|       | _     | 5         | <b>D</b> | Valid   | Cumulative |
|-------|-------|-----------|----------|---------|------------|
|       |       | Frequency | Percent  | Percent | Percent    |
| Valid | 50    | 1         | 3.3      | 3.3     | 3.3        |
|       | 54    | 1         | 3.3      | 3.3     | 6.7        |
|       | 55    | 1         | 3.3      | 3.3     | 10.0       |
|       | 56    | 1         | 3.3      | 3.3     | 13.3       |
|       | 60    | 2         | 6.7      | 6.7     | 20.0       |
|       | 63    | 1         | 3.3      | 3.3     | 23.3       |
|       | 65    | 1         | 3.3      | 3.3     | 26.7       |
|       | 66    | 1         | 3.3      | 3.3     | 30.0       |
|       | 68    | 2         | 6.7      | 6.7     | 36.7       |
|       | 70    | 1         | 3.3      | 3.3     | 40.0       |
|       | 73    | 1         | 3.3      | 3.3     | 43.3       |
|       | 75    | 1         | 3.3      | 3.3     | 46.7       |
|       | 76    | 1         | 3.3      | 3.3     | 50.0       |
|       | 79    | 1         | 3.3      | 3.3     | 53.3       |
|       | 80    | 1         | 3.3      | 3.3     | 56.7       |
|       | 82    | 1         | 3.3      | 3.3     | 60.0       |
|       | 84    | 1         | 3.3      | 3.3     | 63.3       |
|       | 85    | 2         | 6.7      | 6.7     | 70.0       |
|       | 86    | 2         | 6.7      | 6.7     | 76.7       |
|       | 87    | 1         | 3.3      | 3.3     | 80.0       |
|       | 88    | 1         | 3.3      | 3.3     | 83.3       |
|       | 90    | 3         | 10.0     | 10.0    | 93.3       |
|       | 91    | 1         | 3.3      | 3.3     | 96.7       |
|       | 92    | 1         | 3.3      | 3.3     | 100.0      |
|       | Total | 30        | 100.0    | 100.0   |            |

# Menggunakan perintah Charts

Langkah-langkah mengoperasikan charts sebagai berikut:

• Klik menu Charts, lalu tandai Histogram dan with normal curve.

| Frequencies: Charts       |
|---------------------------|
| Chart Type                |
| ○ N <u>o</u> ne           |
| ◯ <u>B</u> ar charts      |
| O Pie charts              |
| ● <u>H</u> istograms:     |
| ✓ With normal curve       |
| Chart Values              |
| Erequencies O Percentages |
| Continue Cancel Help      |

• Klik Continue lalu OK.

Tampilan Chart Histogram seperti di bawah ini.

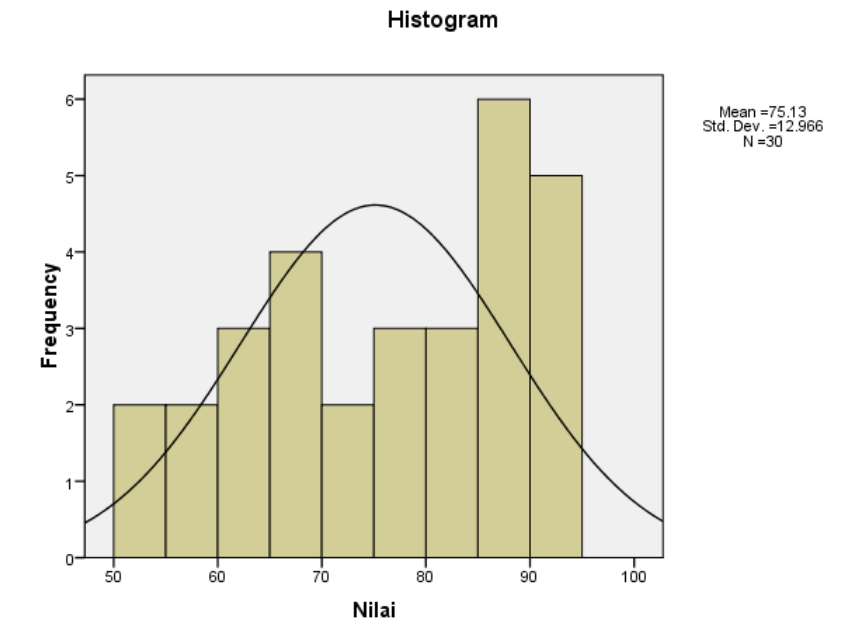

# Latihan soal

1. Lakukan analisis untuk data pengamatan nilai UAS Statistik dari 40 mahasiswa semester ganjil di bawah ini.

|    |    |    |    |    |    |    |    | 4.0 | L  |  |
|----|----|----|----|----|----|----|----|-----|----|--|
| 60 | 80 | 59 | 63 | 70 | 93 | 54 | 72 | 84  | 75 |  |
| 72 | 83 | 91 | 70 | 65 | 87 | 90 | 58 | 90  | 82 |  |
| 56 | 89 | 50 | 66 | 80 | 94 | 55 | 88 | 69  | 70 |  |

13 | Halaman

| 92 | 68 | 75 | 63 | 88 | 90 | 73 | 62 | 58 | 70 |
|----|----|----|----|----|----|----|----|----|----|
|    |    |    |    |    |    |    |    |    |    |

- Nilai Mean, Median, Modus, Sum
- Nilai persentil ke 30, 75, 60
- Nilai maksimum, minimum, standar deviasi, dan range nya.
- Simpan data dengan nama Tugas2.sav

# TUGAS

 Penggilingan beras di desa Gemah Ripah setiap harinya menerima padi dari warga desa sekitar untuk digiling. Berikut data beras yang dgiling oleh penggilingan pada Bulan September 2011

| Hari Ke | Padi (Kg) | ] |
|---------|-----------|---|
| 1       | 77        |   |
| 2       | 49        | 1 |
| 3       | 79        | 1 |
| 4       | 85        | 1 |
| 5       | 46        | 1 |
| 6       | 78        | 1 |
| 7       | 49        | 1 |
| 8       | 79        | 1 |
| 9       | 85        | 1 |
| 10      | 46        | 1 |
| 11      | 78        | 1 |
| 12      | 49        | 1 |
| 13      | 79        | 1 |
| 14      | 85        | 1 |
| 15      | 46        | 1 |
| 16      | 78        | 1 |
| 17      | 49        | 1 |
| 18      | 79        | 1 |
| 19      | 85        | 1 |
| 20      | 46        | 1 |
| 21      | 78        |   |
| 22      | 49        |   |
| 23      | 79        |   |
| 24      | 85        |   |
| 25      | 46        | 1 |
| 26      | 78        | 1 |
| 27      | 49        |   |
| 28      | 79        | 1 |
| 29      | 85        | I |
| 30      | 46        |   |

Analisalah data di atas agar pemilik penggilingan bisa mengetahui :

- Rata rata beras yang digiling per harinya
- Berapakah jumlah beras yang diterima penggilingan untuk bulan ini
- Urutkan data dari penggilingan yang terbanyak
- Tampilkan chartnya
- 2. Pabrik Osoki Motorcycle mempromosikan bahwa pada siklus rata rata 80 mil per galon para perjalanan jauh, dan inilah data keuntungan pada siklus 40 :

| 88 | 52 | 81 | 87 |
|----|----|----|----|
| 80 | 78 | 79 | 89 |
| 90 | 85 | 70 | 72 |
| 85 | 50 | 76 | 70 |
| 89 | 80 | 88 | 78 |
| 90 | 65 | 70 | 62 |
| 82 | 67 | 69 | 76 |
| 95 | 85 | 75 | 60 |
| 80 | 58 | 82 | 73 |
| 64 | 74 | 84 | 94 |
|    |    |    |    |

Tentukan:

- Nilai maksimum dan minimumnya
- Standard deviasi dan range nya
- Tampilkan chartnya
- 3. Seorang teknisi pabrik paku melakukan kunjungan di bagian produksi lalu mengambil beberapa sample untuk pengukuran diameter paku, data nya sebagai berikut :

| 6,72 | 6,66 | 6,66 | 6,72 |
|------|------|------|------|
| 6,77 | 6,64 | 6,62 | 6,74 |
| 6,82 | 6,76 | 6,67 | 6,81 |
| 6,70 | 6,73 | 6,76 | 6,79 |
| 6,78 | 6,80 | 6,70 | 6,78 |
| 6,70 | 6,72 | 6,78 | 6,66 |
| 6,62 | 6,76 | 6,76 | 6,76 |
| 6,75 | 6,76 | 6,67 | 6.87 |
| 6,66 | 6,68 | 6,70 | 6,72 |

- Analisalah data di atas
- Hitung nilai rata-rata ukuran diameter paku dan buatlah chart histogramnya.

#### MODUL 2

### KORELASI

# **Pengertian :**

- (1) Mengukur derajat keeratan hubungan antara satu variabel dengan variabel lain
- (2) Hanya sekedar mengukur hubungan, dan sifat hubungan dalam korelasi bisa dua arah (bolak-balik), X berhubungan dengan Y atau Y berhubungan dengan X
- (3)Hubungan dalam korelasi bisa positif (hubungan searah),nol (tidak ada hubungan) atau negatif (berlawanan arah)
- (4) Simbol atau notasi korelasi : "r" dan besarnya  $-1 \le r \le 1$

#### Tujuan:

Untuk mengetahui hubungan dua variabel, bagaimana arah hubungan dan seberapa besar hubungan tersebut.

#### Macam korelasi:

1. **Korelasi Bivariate**, yaitu korelasi yang terjadi antara 2 variabel. Sehingga variabel lain diabaikan

Berdasarkan Arahnya

- Apabila positif (+) maka hubungannya searah
  ( jika 1 variabel naik maka yang lain ikut naik)
- Apabila negatif (-) maka hubungannya berlawanan

(jika 1 variabel naik maka yang lain turun)

Hubungan antar 2 variabel

Berdasarkan nilai derajat korelasinya baik positf maupun negatif

0,7 s/d 1 kuat

0,4 s/d 0,7 sedang

0,2 s/d 0,4 rendah

- < 0,2 lemah/ diabaikan/ dianggap tidak ada hubungan antar 2 variabel
- a. Korelasi pearson, yaitu untuk mengukur korelasi data interval atau ratio.
- b. *Korelasi spearman&kendall*, untuk mengukur korelasi data nominal & ordinal
- 2. **Korelasi Partial**, yaitu korelasi yang mencerminkan data nyata (korelasi 1/1) tetapi variabel lain sebagai control kendali.

Aplikasi Uji Korelasi Bivariat (Product-Moment Pearson)

- Untuk Menentukkan korelasi (kuatnya hubungan) antara variabel-variabel penelitian.
- Jika ada hubungan, seberapa kuat hubungan antar variabel tersebut.

| bulan     | biaya_selling | biaya_promosi | biaya_iklan | unit_penjualan |
|-----------|---------------|---------------|-------------|----------------|
| Januari   | 12,500,000    | 8,750,000     | 5,450,000   | 600            |
| Febrauari | 11,000,000    | 7 ,000 ,000   | 4,210,000   | 540            |
| Maret     | 9,750,000     | 3,550,000     | 4,100,000   | 465            |
| April     | 7,742,000     | 4,555,000     | 3,990,000   | 430            |
| Mei       | 5,656,800     | 2,555,000     | 3,550,000   | 421            |
| Juni      | 4,555,000     | 3,256,600     | 2,390,000   | 350            |
| Juli      | 6,750,000     | 3,300,000     | 4,554,000   | 480            |
| Agustus   | 5,990,000     | 2,750,000     | 4,320,000   | 400            |
| September | 4,580,000     | 2,500,000     | 3,700,000   | 320            |
| Oktober   | 5,800,500     | 4,200,000     | 5,610,000   | 400            |
| November  | 7 ,990 ,000   | 4,500,000     | 4,660,000   | 521            |
| Desember  | 4,500,000     | 3,758,000     | 3,850,000   | 250            |
|           |               |               |             |                |

• Dapat digunakan untuk jenis data Rasio (Scale) atau Interval.

# LANGKAH UNTUK UJI KORELASI BIVARIAT (Pearson)

1. Masukkan data di atas ke dalam Program SPSS dengan nama variable bulan, biaya\_selling, biaya\_promosi, biaya\_iklan, unit\_penjualan.

2. Klik menu utama Analyze | Correlate | Bivariate, tampak dilayar

| Bivariate Correlations                                                                                                    | ×       |
|----------------------------------------------------------------------------------------------------|---------|
| ✓    biaya_selling      ✓    biaya_promosi      ✓    biaya_iklan      ✓    unit_penjualan                                                                                                    | Options |
| Correlation Coefficients      Image: Correlation Coefficients      Image: Coefficients <tr< td=""><td></td></tr<> |         |
| Test of Significance      ● I_wo-tailed      ● I_wo-tailed                                                                                                    |         |

3. Kemudian klik semua variable yang akan dikorelasikan dan masukkan ke Kolom

Variables dengan mengklik tanda panah (

4. Untuk kolom Correlation Coefficients, pilihlah Pearson karena anda ingin melakukan uji atas data rasio.

5. Untuk kolom Test of Significance, pilih option Two-tailed untuk uji dua arah atau dua sisi.

6. Untuk pilihan Flag significant correlation boleh dicentang (dipilih) hingga pada output akan muncul tanda \* untuk signifikansi 5 % dan tanda \*\* untuk signifikansi 1%.

7. Kemudian klik tombol Options hingga di layar tampil.

| Bivariate Correlations: Options          |
|------------------------------------------|
| Statistics                               |
| Means and standard deviations            |
| Cross-product deviations and covariances |
| Missing Values                           |
| Exclude cases pairwise                   |
| ◯ Exclude cases listwise                 |
| Continue Cancel Help                     |

Pengisian :

- Anda dapat memunculkan output nilai Means and standard deviations dengan mengklik pilihan yang sesuai pada kolom Statistics.
- Pada pilihan Missing Values ada dua pilihan :
- a) Exclude cases pairwise: pasangan yang salah satu tidak ada datanya tidak dimasukkan dalam perhitungan. Akibatnya, jumlah data tiap pasangan korelasi akan bervariasi.
- b) Exclude cases listwise: Yang dibuang adalah kasus yang salah satu variabelnya memiliki missing data. Jumlah kasus untuk semua variable korelasi adalah sama.
- Untuk keseragaman pilih Exclude cases pairwise.
- Tekan Continue jika sudah selesai.
- Kemudian tekan OK dan akan muncul output:

#### Correlations

[DataSet0]

| Descriptive Statistics |                  |                   |    |  |  |  |
|------------------------|------------------|-------------------|----|--|--|--|
|                        | Mean             | Std. Deviation    | Z  |  |  |  |
| biaya_selling          | 7,234,52<br>5.00 | 2,647,351.19<br>4 | 12 |  |  |  |
| biaya_promosi          | 4,222,88<br>3.33 | 1,877,344.20<br>2 | 12 |  |  |  |
| biaya_iklan            | 4,198,66<br>6.67 | 854,251.116       | 12 |  |  |  |
| unit_penjualan         | 431.42           | 98.055            | 12 |  |  |  |

#### Correlations biaya\_ promosi unit\_ penjualan biaya\_selling biaya\_iklan biaya\_selling Pearson Correlation 848 500 888 Sig. (2-tailed) .000 .098 .000 N 12 12 12 12 Pearson Correlation biaya\_promosi .848 518 712 Sig. (2-tailed) .000 .085 .009 N 12 12 12 12 Pearson Correlation biaya\_iklan 500 .518 534 1 Sig. (2-tailed) .098 .085 .073 N <u>12</u>.888'' <u>12</u> .712'' 12 12 Pearson Correlation unit\_penjualan 534 1 Sig. (2-tailed) .000 .009 .073 N N 12 \*\*. Correlation is significant at the 0.01 level (2-tailed). 12 12

Aplikasi Uji Korelasi Spearmen dan Kendall

- menentukkan Untuk korelasi (kuatnya hubungan) antara variable-variabel berdasarkan peringkat.
- Jika ada hubungan, seberapa kuat hubungan anatar varaiabel tersebut.
- Dapat digunakan untuk jenis data ordinal.

# LANGKAH UNTUK UJI KORELASI SPEARMAN DAN KENDALL

1. Masukkan data berikut ini ke dalam Program SPSS dengan nama variable Pekerja, Prestasi, IQ, dan Motivasi.

| Pekerja  | Prestasi | IQ  | Motivasi |
|----------|----------|-----|----------|
| Yudi     | 84       | 110 | 85       |
| Agus     | 85       | 100 | 82       |
| Suciwati | 87       | 90  | 84       |
| Akhmad   | 92       | 110 | 91       |
| Santi    | 91       | 100 | 83       |
| Sudiro   | 96       | 110 | 88       |

| Bondan | 83 | 95  | 82 |
|--------|----|-----|----|
| Cecep  | 87 | 90  | 86 |
| Lastri | 88 | 100 | 84 |

2. Klik menu utama Analyze | Correlate | Bivariate, tampak di layar.

| Bivariate Correlations                  | ×       |
|-----------------------------------------|---------|
| Variables:                              | Options |
| Correlation Coefficients                |         |
| Pearson 🗹 Kendall's tau-b 🗹 Spearman    |         |
| ┌ Test of Significance                  |         |
|                                         |         |
| ✓ Elag significant correlations         |         |
| OK <u>P</u> aste <u>R</u> eset Cancel H | lelp    |

3. Masukkan variable ke kolom Variables dan kliklah Kendall's tau-b dan Spearman untuk mendapatkan output korelasi Kendall dan Spearman.

- 4. Pilih option Two-tailed dan Flag significant correlations.
- 5. Tekan tombol Options dan kemudian pilih Continue.6
- 6. Kemudian tekan OK, maka akan tampil output:

#### Nonparametric Correlations

[DataSet1]

| Correlations    |          |                         |          |       |          |  |  |
|-----------------|----------|-------------------------|----------|-------|----------|--|--|
|                 |          |                         | Prestasi | IQ    | Motivasi |  |  |
| Kendall's tau_b | Prestasi | Correlation Coefficient | 1.000    | .345  | .435     |  |  |
|                 |          | Sig. (2-tailed)         |          | .227  | .112     |  |  |
|                 |          | N                       | 9        | 9     | 9        |  |  |
|                 | IQ       | Correlation Coefficient | .345     | 1.000 | .350     |  |  |
|                 |          | Sig. (2-tailed)         | .227     |       | .225     |  |  |
|                 |          | N                       | 9        | 9     | 9        |  |  |
|                 | Motivasi | Correlation Coefficient | .435     | .350  | 1.000    |  |  |
|                 |          | Sig. (2-tailed)         | .112     | .225  |          |  |  |
|                 |          | N                       | 9        | 9     | 9        |  |  |
| Spearman's rho  | Prestasi | Correlation Coefficient | 1.000    | .409  | .620     |  |  |
|                 |          | Sig. (2-tailed)         |          | .274  | .075     |  |  |
|                 |          | N                       | 9        | 9     | 9        |  |  |
|                 | IQ       | Correlation Coefficient | .409     | 1.000 | .450     |  |  |
|                 |          | Sig. (2-tailed)         | .274     |       | .224     |  |  |
|                 |          | N                       | 9        | 9     | 9        |  |  |
|                 | Motivasi | Correlation Coefficient | .620     | .450  | 1.000    |  |  |
|                 |          | Sig. (2-tailed)         | .075     | .224  |          |  |  |
|                 |          | N                       | 9        | 9     | 9        |  |  |

Analisis Output

1. Arti Angka Korelasi (Lihat Pearson Correlation)

Ada dua hal dalam penafsiran korelasi, yaitu tanda '+" atau '-" yang berhubungan dengan arah korelasi, serta kuat tidaknya korelasi.

Korelasi antara Skor\_Kewarganegaraan dan Skor\_Politik, didapat angka +0,969 (tanda "+" disertakan karena tidak ada tanda "-" pada output, jadi otomatis positif). Hal ini berarti :

- Arah korelasi positif, artinya semakin tinggi tingkat pengetahuan kewarganegaraan seseorang maka partisipasi politiknya cenderung semakin besar. Demikian pula sebaliknya.
- Besaran korelasi (0,969) yang > 0,5, berarti tingkat pengetahuan kewarganegaraan seseorang berkorelasi KUAT dengan partisipasi politiknya.
- 2. Signifikansi Hasil Korelasi (lihat Sig. (2-tailed))

Bila kita hendak merumuskan hipotesis bahwa antara dua variabel, yaitu tingkat pengetahuan kewarganegaraan seseorang dengan partisipasi politiknya memiliki hubungan (korelasi), maka secara statistik dapat dinyatakan seperti berikut:

H0:Tidak ada hubungan (korelasi) antara dua variabel

Hi: Ada hubungan (korelasi) antara dua variabel

Maka bila kita ingin menguji hipotesis ini, kita misalnya dapat menguji dengan melakukan uji dua sisi. Dasar pengambilan keputusannya adalah dengan dasar probabilitas sebagai berikut:

- Jika probabilitas > 0,05 (atau 0,01) maka Ho diterima
- Jika probabilitas < 0,05 (atau 0,01) maka Ho ditolak
- Catatan: 0,05 atau 0,01 adalah tergantung pilihan kita.

Keputusan pada contoh kasus yang kita miliki pada keterangan Sig. (2-tailed) diperoleh angka probailitasnya 0,007 maka kedua variabel tersebut memang SECARA NYATA berkorelasi. Hal ini bisa dilihat juga dari adanya tanda \*\* pada angka korelasi.

3. Jumlah Data yang Berkorelasi

Dapat dilihat dari dari nilai N, karena tidak ada data yang hilang, maka data yang diproses adalah 5.

# LATIHAN:

1.

| 2 : ekmakro |         | sedang  |         |        |        |       |     |
|-------------|---------|---------|---------|--------|--------|-------|-----|
|             | ekmakro | tkbunga | deviden | demand | supply | harga | var |
| 1           | baik    | .12     | 700     | 90     | 8      | 5000  |     |
| 2           | sedang  | .11     | 700     | 95     | 8      | 6000  |     |
| 3           | baik    | .14     | 500     | 70     | 6      | 4000  |     |
| 4           | kurang  | .12     | 650     | 85     | 7      | 4500  |     |
| 5           | baik    | .10     | 750     | 80     | 9      | 6500  |     |
| 6           | sedang  | .10     | 780     | 85     | 10     | 7000  |     |
| 7           | baik    | .16     | 400     | 60     | 5      | 3000  |     |
| 8           | sedang  | .13     | 750     | 90     | 7      | 5000  |     |
| 9           | baik    | .12     | 600     | 85     | 8      | 5500  |     |
| 10          | kurang  | .11     | 790     | 75     | 9      | 5750  |     |
| 11          | baik    | .11     | 800     | 77     | 8      | 5900  |     |
| 12          | sedang  | .10     | 850     | 79     | 8      | 6000  |     |
| 13          | baik    | .12     | 850     | 80     | 8      | 6150  |     |
| 14          | baik    | .09     | 850     | 79     | 7      | 6250  |     |
| 15          | kurang  | .13     | 800     | 75     | 7      | 6020  |     |
| 16          | baik    | .08     | 750     | 75     | 7      | 5950  |     |
| 17          | baik    | .12     | 750     | 60     | 6      | 5800  |     |
| 18          | baik    | .13     | 800     | 65     | 7      | 5500  |     |
| 19          | kurang  | .11     | 790     | 70     | 7      | 6000  |     |
| 20          | sedang  | .10     | 800     | 75     | 8      | 6500  |     |
| 0.4         |         |         |         |        |        |       |     |

- A. Adakah hubungan antara ekonomi makro, deviden, demand saham, supply saham, dan harga saham?
- B. Carilah korelasi partial antara:
  - a. Variabel deviden dengan harga saham
  - b. Permintaan saham dengan harga saham
  - c. Penawaran saham dengan harga saham

| 2  |  |
|----|--|
| 4. |  |

|           | masa krja     | gaji  | tunjangan | jml anak | kinerja     | kepribadian | prestasi      | var        | var | V |
|-----------|---------------|-------|-----------|----------|-------------|-------------|---------------|------------|-----|---|
| 1         | 3             | 350   | 100       | 2        | buruk       | baik sekali | cukup         |            |     | - |
| 2         | 2             | 300   | 50        | 1        | buruk       | baik        | sedang        |            |     |   |
| 3         | 3             | 400   | 50        | 1        | baik sekali | baik        | baik          |            |     |   |
| 4         | 5             | 550   | 100       | 2        | baik        | baik sekali | baik          |            |     |   |
| 5         | 6             | 500   | 150       | 3        | buruk       | baik        | sedang        |            |     |   |
| 6         | 8             | 750   | 100       | 2        | baik sekali | baik sekali | sangat baik   |            |     |   |
| 7         | 9             | 825   | 150       | 3        | baik sekali | baik        | sangat baik   |            |     |   |
| 8         | 10            | 875   | 50        | 1        | baik        | baik sekali | baik          |            |     |   |
| 9         | 12            | 950   | 150       | 3        | baik        | baik        | sedang        |            |     |   |
| 10        | 9             | 650   | 100       | 2        | baik        | baik        | sedang        |            |     |   |
| 11        | 10            | 850   | 100       | 2        | buruk       | baik sekali | sedang        |            |     |   |
| 12        | 15            | 10000 | 150       | 3        | baik        | baik sekali | cukup         |            |     |   |
| 13        | 10            | 700   | 50        | 1        | buruk       | baik sekali | cukup         |            |     |   |
| 14        | 15            | 950   | 100       | 2        | baik        | baik        | sedang        |            |     |   |
| 15        | 11            | 750   | 150       | 3        | baik        | baik        | sedang        |            |     | - |
| 16        | 5             | 400   | 50        | 1        | haik sekali | haik sekali | haik          |            |     | • |
| 17        | 7             | 525   | 100       | 2        | baik        | baik        | baik          |            |     |   |
| 18        | 8             | 600   | 100       | 2        | baik        | baik sekali | baik          |            |     |   |
| 19        | 12            | 750   | 150       | 3        | baik        | baik        | sedand        |            |     |   |
| 20        | 14            | 825   | 150       | 3        | baik sekali | baik        | sangat baik   |            |     |   |
| 21        | 5             | 700   | 100       | 3        | baik        | baik        | sedang        |            |     |   |
| 22        | 7             | 750   | 150       | 2        | buruk       | baik sekali | baik          |            |     |   |
| 23        | 12            | 650   | 50        | 3        | baik sekali | baik        | baik          |            |     |   |
| 24        | 6             | 800   | 100       | 3        | buruk       | baik sekali | sedang        |            |     |   |
| 25        | 8             | 500   | 50        | 1        | baik        | baik sekali | sedang        |            |     |   |
| 26        | 15            | 575   | 50        | 1        | baik sekali | baik        | sangat baik   |            |     |   |
| 27        | 8             | 800   | 100       | 3        | baik sekali | baik        | sedang        |            |     |   |
| 28        | 12            | 950   | 150       | 2        | baik        | buruk       | sedang        |            |     |   |
| 29        | 9             | 1000  | 100       | 3        | baik sekali | baik        | sangat baik   |            |     |   |
| 30        | 8             | 650   | 100       | 2        | baik sekali | baik sekali | cukup         |            |     | - |
| Data View | Variable View |       |           |          |             |             |               |            |     |   |
|           |               |       |           |          |             |             | SPSS Processo | r is ready |     |   |

Keterangan : Kinerja : 1=baik sekali, 2=baik, 3=buruk

Kepribadian : 1= baik sekali, 2=baik, 3=buruk

Prestasi: 1=cukup, 2=sedang, 3=baik, 4=sangat baik

- A. Adakah hubungan antara gaji, masa\_krj, jml\_anak, kinerja, kepribadian
- B. Carilah korelasi partial antara:
  - a. Variabel gaji dengan kinerja dengan variabel pengontrolnya masa\_krja
  - b. Variabel masa\_krj dengan tunjangan dengan variabel pengontrolnya gaji
  - c. Variabel tunjangan dengan jml\_anak dengan variabel pengontrolnya masa\_krja

# MODUL 3 REGRESI SEDERHANA

Analisis Regresi digunakan untuk tujuan peramalan, dimana dalam model tersebut ada sebuah variabel dependen (tergantung) dan variabel independen (bebas).

Contoh :

PT "MODEMKU" sebagai perusahaan modem ingin mengetahui pengaruh iklan modem yang ditayangkan di Televisi terhadap penjualan modem. Berikut data tayangan iklan dan penjualan modem selama 30 minggu :

|               | Penjualan | Tayangan |  |
|---------------|-----------|----------|--|
| Minggu        | Modem     | Iklan    |  |
| Satu          | 85        | 7        |  |
| Dua           | 70        | 7        |  |
| Tiga          | 75        | 7        |  |
| Empat         | 170       | 9        |  |
| Lima          | 110       | 8        |  |
| Enam          | 145       | 10       |  |
| Tujuh         | 130       | 11       |  |
| Delapan       | 115       | 10       |  |
| Sembilan      | 195       | 14       |  |
| Sepuluh       | 170       | 14       |  |
| Sebelas       | 118       | 12       |  |
| Duabelas      | 180       | 14       |  |
| Tigabelas     | 132       | 13       |  |
| Empatbelas    | 178       | 14       |  |
| Limabelas     | 165       | 14       |  |
| Enambelas     | 115       | 10       |  |
| Tujuhbelas    | 150       | 9        |  |
| Delapanbelas  | 100       | 8        |  |
| Sembilanbelas | 148       | 13       |  |
| Duapuluh      | 96        | 9        |  |
| Duapuluhsatu  | 185       | 14       |  |
| Duapuluhdua   | 190       | 12       |  |
| Duapuluhtiga  | 198       | 11       |  |
| Duapuluhempat | 185       | 10       |  |
| Duapuluhlima  | 195       | 13       |  |
| Duapuluhenam  | 175       | 14       |  |
| Duapuluhtujuh | 163       | 13       |  |

|                  | Penjualan | Tayangan |
|------------------|-----------|----------|
| Minggu           | Modem     | Iklan    |
| Duapuluhdelapan  | 185       | 14       |
| Duapuluhsembilan | 178       | 13       |
| Tigapuluh        | 162       | 14       |

Masalah yang akan di teliti adalah:

- 1) Apakah ada hubungan antara frekuensi tayangan iklan dengan jumlah penjualan modem?
- 2) Apakah frekuensi tayangan iklan memengaruhi jumlah penjualan modem?
- 3) Berapa besar pengaruh frekuensi tayangan iklan terhadap jumlah penjualan modem?
- 4) Apakah kecenderungan penjualan di masa yang akan datang mengalami kenaikan atau penurunan?

# Tahap I

Membuat Desain Variabel

Untuk membuat desain variabel, pilihlah perintah submenu dibagian bawah kiri Variabel View kemudian buatlah desainnya sebagai berikut :

| Name   | Туре    | Width | Decimals | Label            | Values | Missing | Columns | Align    | Measure   |
|--------|---------|-------|----------|------------------|--------|---------|---------|----------|-----------|
| Minggu | String  | 16    | 0        | Minggu           | None   | None    | 8       | ≣ Left   | 🗞 Nominal |
| Jual   | Numeric | 8     | 0        | Penjualan Modem  | None   | None    | 8       | ≣ Center | 🔗 Scale   |
| lklan  | Numeric | 8     | 0        | Penayangan Iklan | None   | None    | 8       | ≣ Center | 🖋 Scale   |

# Tahap II

Memasukkan data ke SPSS

Untuk memasukkan data, pilihlah perintah Data View. Setelah itu, masukkan data mulai dari data ke-1 sampai data ke-30.

# Tahap III

Menganalisis data SPSS

Untuk melakukan analisis, lakukanlah langkah-langkah sebagai berikut:

- Klik Analyse
- Klik Regression: pilih Linear
- Pindahkan variabel jual ke kolom Dependent
- Pindahkan variabel iklan ke kolom Independent

- Masukkan variabel minggu ke kolom Case Labels
- Isi kolom Method dengan perintah Enter
- Klik Option: Pada pilihan Stepping Method Criteria, masukkan angka 0,05 pada kolom Entry
- Cek Include constant in equation
- Pada pilihan Missing Values, cek Exclude cases listwise
- Tekan Continue
- Klik Ok untuk di proses

Catatan : Untuk menetukan metode, SPSS memberikan beberapa pilihan sebagai berikut:

- Enter: Memasukkan semua variabel independent
- Remove: Mengeluarkan semua variabel independent
- Backward: Mengeluarkan satu per satu variabel independent
- Forward: Memasukkan satu per satu variabel independent
- Stepwise: Gabungan antara Forward dan Backward

Setelah melakukan proses analisis maka hasilnya sebagai berikut:

| Descriptive Statistics |        |        |    |  |  |
|------------------------|--------|--------|----|--|--|
| Mean Std. Deviation N  |        |        |    |  |  |
| Penjualan Modem        | 148.77 | 38.733 | 30 |  |  |

|                     |                  | Penjualan<br>Modem | Penayangan<br>Iklan |
|---------------------|------------------|--------------------|---------------------|
| Pearson Correlation | Penjualan Modem  | 1.000              | .765                |
|                     | Penayangan Iklan | .765               | 1.000               |
| Sig. (1-tailed)     | Penjualan Modem  |                    | .000                |
|                     | Penayangan Iklan | .000               |                     |
| N                   | Penjualan Modem  | 30                 | 30                  |
|                     | Penayangan Iklan | 30                 | 30                  |

# Menjawab masalah

1. Apakah ada hubungan antara frekuensi tayangan iklan dengan jumlah penjualan modem? Dari hasil perhitungan didapatkan angka korelasi antara frekuensi tayangan iklan dengan penjualan sebesar 0,765. Artinya, hubungan kedua variabel tersebut sangat kuat. Korelasi postif menunjukkan bahwa hubungan antara frekuensi tayangan iklan dengan penjualan searah. Artinya, jika frekuensi tayangan iklan semakin sering maka penjualan modem akan meningkat.

Untuk melihat hubungan antara variabel frekuensi tayangan iklan dengan penjualan signifikan atau tidak dapat di lihat dari angka probabilitas (sig) sebesar 0,00 yang lebih kecil dari 0,05. Ketentuan mengatakan jika angka probabilitas < 0,05 maka ada hubungan yang signifikan antara kedua veriabel tersebut dan sebaliknya.

| Model | R     | R Square | Adjusted R<br>Square | Std. Error of the Estimate |
|-------|-------|----------|----------------------|----------------------------|
| 1     | .765ª | .585     | .570                 | 25.387                     |

Model Summary<sup>b</sup>

a. Predictors: (Constant), Penayangan Iklan

b. Dependent Variable: Penjualan Modem

Menjawab masalah 2 dan 3. Apakah frekuensi tayangan iklan memengaruhi jumlah penjualan modem? Berapa besar pengaruh frekuensi tayangan iklan terhadap jumlah penjualan modem?

Untuk menghitung besarnya pengaruh frekuensi tayangan iklan terhadap penjualan, kita menggunakan angka R Square (Koefisien Determinasi). R Square sebesar 0,585 atau =  $r^2$ 

58,5% (Rumusnya x 100%). Besarnya pengaruh variabel frekuensi tayangan iklan terhadap penjualan ialah 58,5%, sedangkan sisanya 41,5% (100%-58,5%) harus dijelaskan oleh faktor-faktor penyebab lainnya yang berasal dari luar model regresi ini.

|       |            |                   | ANOVA |             |        |               |
|-------|------------|-------------------|-------|-------------|--------|---------------|
| Model |            | Sum of<br>Squares | df    | Mean Square | F      | Sig.          |
| 1     | Regression | 25461.863         | 1     | 25461.863   | 39.507 | .000 <b>a</b> |
|       | Residual   | 18045.504         | 28    | 644.482     |        |               |
|       | Total      | 43507.367         | 29    |             |        |               |

ANO (AD

a. Predictors: (Constant), Penayangan Iklan

b. Dependent Variable: Penjualan Modem

Untuk keperluan di atas, diperlukan hipotesis sebagai berikut:

H0: Ada hubungan linier antara variabel tayangan iklan dengan penjualan

H1: Tidak ada hubungan linier antara variabel tayangan iklan dengan penjualan

Pengujian dilakukan dengan menggunakan Sig dengan ketentuan sbb:

Jika angka signifikansi < 0,05; H0 ditolak dan H1 diterima

Jika angka signifikansi > 0,05; H0 diterima dan H1 ditolak

Perhitungan angka signifikansi 0,000 < 0,05; H0 ditolak dan H1 diterima. Artinya , ada hubungan liner antara kedua variabel maka frekuensi penayangan iklan memang mempengaruhi penjualan.

| Casewise Diagnostics <sup>a</sup>      |                      |               |                    |                    |          |  |
|----------------------------------------|----------------------|---------------|--------------------|--------------------|----------|--|
| Case Number                            | Minaau               | Std. Residual | Penjualan<br>Modem | Predicted<br>Value | Residual |  |
| 1                                      | Satu                 | 472           | 85                 | 96.97              | -11.971  |  |
| 2                                      | Dua                  | -1.062        | 70                 | 96.97              | -26.971  |  |
| 3                                      | Tiga                 | 865           | 75                 | 96.97              | -21.971  |  |
| 4                                      | Empat                | 1.942         | 170                | 120.69             | 49.306   |  |
| 5                                      | Lima                 | .046          | 110                | 108.83             | 1.168    |  |
| 6                                      | Enam                 | .490          | 145                | 132.56             | 12.444   |  |
| 7                                      | Tujuh                | 568           | 130                | 144.42             | -14.417  |  |
| 8                                      | Delapan              | 692           | 115                | 132.56             | -17.556  |  |
| 9                                      | Sembilan             | .591          | 195                | 180.00             | 14.998   |  |
| 10                                     | Sepuluh              | 394           | 170                | 180.00             | -10.002  |  |
| 11                                     | Sebelas              | -1.508        | 118                | 156.28             | -38.279  |  |
| 12                                     | Duabelas             | .000          | 180                | 180.00             | 002      |  |
| 13                                     | Tigabelas            | -1.424        | 132                | 168.14             | -36.141  |  |
| 14                                     | Empatbelas           | 079           | 178                | 180.00             | -2.002   |  |
| 15                                     | Limabelas            | 591           | 165                | 180.00             | -15.002  |  |
| 16                                     | Enambelas            | 692           | 115                | 132.56             | -17.556  |  |
| 17                                     | Tujuhbelas           | 1.154         | 150                | 120.69             | 29.306   |  |
| 18                                     | Delapanbelas         | 348           | 100                | 108.83             | -8.832   |  |
| 19                                     | Sembilanbela<br>s    | 793           | 148                | 168.14             | -20.141  |  |
| 20                                     | Duapuluh             | 973           | 96                 | 120.69             | -24.694  |  |
| 21                                     | Duapuluhsatu         | .197          | 185                | 180.00             | 4.998    |  |
| 22                                     | Duapuluhdua          | 1.328         | 190                | 156.28             | 33.721   |  |
| 23                                     | Duapuluhtiga         | 2.111         | 198                | 144.42             | 53.583   |  |
| 24                                     | Duapuluhem<br>pat    | 2.066         | 185                | 132.56             | 52.444   |  |
| 25                                     | Duapuluhlima         | 1.058         | 195                | 168.14             | 26.859   |  |
| 26                                     | Duapuluhena<br>m     | 197           | 175                | 180.00             | -5.002   |  |
| 27                                     | Duapuluhtuju<br>h    | 202           | 163                | 168.14             | -5.141   |  |
| 28                                     | Duapuluhdela<br>pan  | .197          | 185                | 180.00             | 4.998    |  |
| 29                                     | Duapuluhse<br>mbilan | .388          | 178                | 168.14             | 9.859    |  |
| 30                                     | Tigapuluh            | 709           | 162                | 180.00             | -18.002  |  |
| a Denendent Variable: Peniualan Modern |                      |               |                    |                    |          |  |

Menjawab masalah 4.

Apakah kecenderungan penjualan di masa yang akan datang mengalami kenaikan atau penurunan?

Untuk kepentingan tersebut, kita menggunakan angka-angka diatas pada bagian "Predicted Value". Cara melihatnya membandingkan antara data penjualan penelitian awal dengan data penjualan hasil prediksi.

Jika ingin mengetahui cara perhitungan angka penjualan yang diprediksi, hitunglah dengan rumus sbb:

Y = a + bx

Ket:

• Y adalah Penjualan

- a adalah angka konstan dari Unstandardized Coefficient
- b adalah angka koefisien variabel tayangan iklan
- x adalah angka frekuensi tayangan iklan pada minggu ke-n

|       |                  |                             | oemcients  |                              |       |      |
|-------|------------------|-----------------------------|------------|------------------------------|-------|------|
|       |                  | Unstandardized Coefficients |            | Standardized<br>Coefficients |       |      |
| Model |                  | В                           | Std. Error | Beta                         | t     | Siq. |
| 1     | (Constant)       | 13.939                      | 21.946     |                              | .635  | .530 |
|       | Penayangan Iklan | 11.862                      | 1.887      | .765                         | 6.285 | .000 |

#### **Coefficients**<sup>a</sup>

a. Dependent Variable: Penjualan Modem

Untuk menghitung angka penjualan yang di prediksi pada minggu pertama maka formulanya sebagai berikut:

Y= 13,939 + 11,862 x 12

Y=156,283

Untuk perhitungan minggu-minggu berikutnya, caranya sama.

Kesimpulan yang dapat dibuat dari kasus di atas ialah:

- Hubungan antara frekuensi tayangan iklan dengan penjualan sebesar 0,765 atau sangat kuat, searah dan signifikan.
- Pengaruh frekuensi tayangan iklan terhadap penjualan sebesar 58,5%.
- Pengaruh variabel lain di luar model sebesar 41,5%.
- Kecenderungan penjualan secara umum mengalami kenaikan atau meningkat.

# Soal Latihan 1

PT "Anak Negeri" ingin menghitung gaji pegawainya dengan masa kerja selama dia mengabdi di perusahaan tersebut. Berikut data masa kerja pegawai dan gajinya:

| masa_krj | gaji |
|----------|------|
| 3        | 350  |
| 2        | 300  |
| 3        | 400  |
| 5        | 550  |
| 6        | 500  |
| 8        | 750  |
| 9        | 825  |
| 10       | 875  |
| 12       | 950  |
| 9        | 650  |
| 10       | 850  |
| 15       | 1000 |
| 10       | 700  |
| 15       | 950  |
| 11       | 750  |
| 5        | 400  |
| 7        | 525  |
| 8        | 600  |
| 12       | 750  |
| 14       | 825  |

Masalah yang akan di teliti adalah:

- 1) Apakah ada hubungan antara masa kerja dengan jumlah gaji pegawai?
- 2) Apakah masa kerja memengaruhi jumlah gaji pegawai?
- 3) Berapa besar pengaruh masa kerja terhadap jumlah gaji pegawai?
- 4) Apakah kecenderungan gaji pegawai di masa yang akan datang mengalami kenaikan atau penurunan?

# Soal Latihan 2

PT. NUSANTARA sebagai perusahaan terkemuka di dunia pada awal tahun lalu telah mengeluarkan kebijakan kenaikan bonus para kepala kantor pemasaran untuk setiap unit produk yang berhasil dijual . Berikut data kenaikkan bonus pada 30 kantor pemasaran di Indonesia dan jumlah produk yang terjual:

| Nomor  | Kenaikkan | Produk  |
|--------|-----------|---------|
| Cabang | bonus (X) | Terjual |
|        | (juta)    | (Y)     |
| 1      | 27        | 101     |
| 2      | 22        | 97      |
| 3      | 11        | 72      |
| 4      | 15        | 74      |
| 5      | 29        | 93      |
| 6      | 18        | 83      |
| 7      | 22        | 97      |
| 8      | 23        | 100     |
| 9      | 12        | 70      |
| 10     | 16        | 88      |
| 11     | 13        | 75      |
| 12     | 8         | 68      |
| 13     | 28        | 102     |
| 14     | 12        | 71      |
| 15     | 20        | 84      |
| 16     | 25        | 90      |
| 17     | 24        | 92      |
| 18     | 20        | 95      |
| 19     | 21        | 96      |
| 20     | 15        | 81      |
| 21     | 7         | 66      |
| 22     | 30        | 105     |

| 23 | 14 | 78  |
|----|----|-----|
| 24 | 30 | 104 |
| 25 | 6  | 60  |
| 26 | 21 | 99  |
| 27 | 35 | 110 |
| 28 | 22 | 86  |
| 29 | 17 | 79  |
| 30 | 18 | 80  |

Hitung persamaan garis regresi antara variabel kenaikkan bonus dan produk yang terjual ?,sehingga hasil persamaan tersebut bisa digunakan untuk prediksi.

# MODUL 4 REGRESI BERGANDA

Persamaan regresi adalah persamaan matematik yang memungkinkan untuk meramalkan nilai-nilai suatu peubah tak bebas(dependent) dari nilai-nilai satu atau lebih peubah bebas(independent). Dalam hal regresi berganda dimana independentnya lebih dari 1 variabel boleh antara 2 sampai dengan 7. Kalau melebihi 7 variabel independent maka hasil ramalannya akan tidak efektif. Oleh karena itu sebelum Anda mempelajari masalah regresi berganda Anda harus menguasai dan memahami dahulu regresi sederhana. Karena pembahasan ini tidak akan jauh dari regresi sederhana. Satu hal lagi yang penting regresi berganda merupakan hal yang paling sering digunakan dalam menganalisis hubungan karena lebih efektif dari regresi sederhana. Untuk lebih jelasnya terkait regresi sederhana lihat contoh berikut ini :

# Contoh Latihan 1;

Seorang Manajer Pemasaran Komputer "**AXIOO**" ingin mengetahui apakah Promosi dan Harga berpengaruh terhadap Penjualan produk tersebut?

| Penjualan (Y) | Promosi (X1) | Harga (X2) |
|---------------|--------------|------------|
| 23            | 10           | 7          |
| 7             | 2            | 3          |
| 15            | 4            | 2          |
| 17            | 6            | 4          |
| 23            | 8            | 6          |
| 22            | 7            | 5          |
| 10            | 4            | 3          |
| 14            | 6            | 3          |
| 20            | 7            | 4          |
| 19            | 6            | 3          |

# Cara menjalankan :

- 1. Buka data baru pada SPSS
- 2. Lengkapi Variabel View dan kemudian masukkan data pada Data Editor.
3. Klik Analize > Regression >Linier,...,...maka akan tampil kotak dialog seperti gambar 1.0

| Linear Regression                                             |                                                                                   |                                                        |
|---------------------------------------------------------------|-----------------------------------------------------------------------------------|--------------------------------------------------------|
| <ul> <li>IPromosi [Promosi]</li> <li>Image (Harga)</li> </ul> | Dependent:                                                                        | OK<br><u>P</u> aste<br><u>R</u> eset<br>Cancel<br>Help |
|                                                               | Selection Variable:<br>Case Labels:<br>WLS Weight:<br>Statistics Plots Save Optio | ns                                                     |

Gambar 1.0

- 4. Isikan untuk kolom dependent dengan variable Penjualan,sedangkan untuk kolom Independent dengan Variabel Promosi dan Harga.
- 5. Klik Tombol Statistics, sehingga muncul kotak dialog seperti pada gambar 2.0 dan sesuaikan dengan pilihan-pilihannya.

| Linear Regression: Stat                                                           | istics                                                                                                    |                            |
|-----------------------------------------------------------------------------------|----------------------------------------------------------------------------------------------------|----------------------------|
| Regression Coefficients<br>Estimates<br>Confidence intervals<br>Covariance matrix | <ul> <li>Model fit</li> <li>R squared change</li> <li>Descriptives</li> <li>Part and partial correlations</li> <li>Collinearity diagnostics</li> </ul> | Continue<br>Cancel<br>Help |
| Residuals                                                                         |                                                                                                    |                            |
| Durbin-Watson                                                                     |                                                                                                    |                            |
| Casewise diagnostics                                                              |                                                                                                    |                            |
| 🙆 🖸 utliers outside:                                                              | 3 standard deviations                                                                                                    |                            |
| C All cases                                                                       | ,                                                                                                    |                            |
|                                                                                   |                                                                                                    |                            |

Gambar 2.0

- 6. Klik continue untuk kembali ketampilan kotak dialog sebelumnya.
- 7. Klik tombol plots, sehingga muncul kotak dialog sehingga muncul kotak dialog seperti gambar 3.0 sesuaikan dengan pilihan-pilihannya.

| Linear Regression: Plots                                                    |                                                            |                            |  |  |  |  |  |
|-----------------------------------------------------------------------------|------------------------------------------------------------|----------------------------|--|--|--|--|--|
| DEPENDNT<br>*ZPRED<br>*ZRESID<br>*DRESID<br>*ADJPRED<br>*SRESID<br>*SDRESID | Scatter 1 of 1       Previous       Next       Y:       X: | Continue<br>Cancel<br>Help |  |  |  |  |  |
| Standardized Res                                                            | idual Plots Froduce all partial plots                      |                            |  |  |  |  |  |

Gambar 3.0

- 8. Klik continue untuk kembali ke kotak dialog sebelumnya.
- 9. Klik tombol save sehingga muncul kotak dialog seperti gambar 4.0, dan sesuaikan dengan pilihan-pilihannya.

| Linear Regression: Save                                                                                                    |                                                                                                    |                            |
|----------------------------------------------------------------------------------------------------|----------------------------------------------------------------------------------------------------|----------------------------|
| Predicted Values         □ Unstandardized         □ Standardized         □ Adjusted         □ S.E. of mean predictions         Distances         □ Mahalanobis         □ Cook's         □ Leverage values         Prediction Intervals         □ Mean □ Individual         ©onfidence Interval:         □ Save to New File         □ Coefficient statistics:         □ Export model information to XML I         □ Include the covariance matrix | Residuals         Ugstandardized         Standardized         Quentized         Deleted         Studentized deleted         Influence Statistics         DfBeta(s)         Standardized DfBeta(s)         DfFit         Standardized DfFit         Covariance ratio | Continue<br>Cancel<br>Help |

Gambar 4.0

- 10. Klik continue untuk kembali ke tampilan kotak dialog sebelumnya.
- 11. Selanjutnya klik tombol options,maka akan muncul kotak dialog seperti gambar 5.0 dan sesuaikan dengan pilihanya.

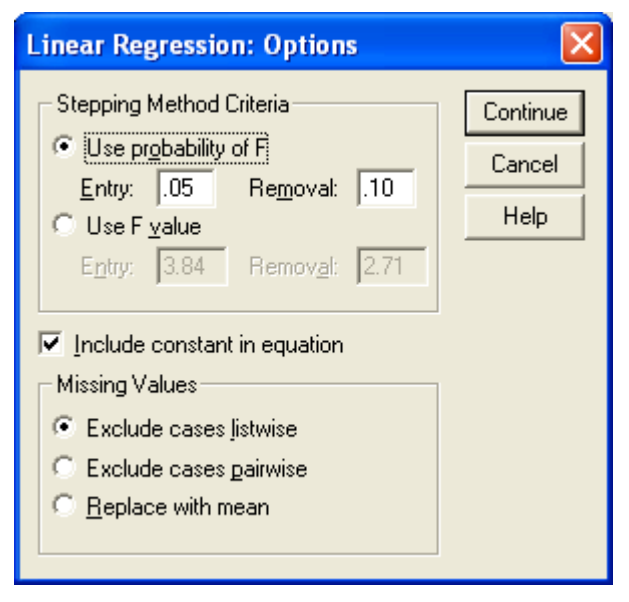

Gambar 5.0

12. Klik continue untuk kembali ke tampilan kotak dialog sebelumnya.

# Hasil Analisis Output seperti Gambar dibawah ini ;

#### **Descriptive Statistics**

|           | Mean  | Std. Deviation | N  |
|-----------|-------|----------------|----|
| Penjualan | 17.00 | 5.497          | 10 |
| Promosi   | 6.00  | 2.261          | 10 |
| Harga     | 4.00  | 1.563          | 10 |

### Analisis;

- Mean dari Penjualan adalah 17,00 dengan deviasi standar sebesar 5,497 dan jumlah data yang tersebar (N) sebesar 10.
- Mean dari Promosi adalah 6,00 dengan deviasi standar sebesar 2,261 dan jumlah data yang tersebar (N) sebesar 10.
- Mean dari Harga adalah 4,00 dengan deviasi standar sebesar 1,563 dan jumlah data yang tersebar (N) sebesar 10.

|                     |           | Penjualan | Promosi | Harga |
|---------------------|-----------|-----------|---------|-------|
| Pearson Correlation | Penjualan | 1.000     | .912    | .737  |
|                     | Promosi   | .912      | 1.000   | .849  |
|                     | Harga     | .737      | .849    | 1.000 |
| Sig. (1-tailed)     | Penjualan |           | .000    | .008  |
|                     | Promosi   | .000      |         | .001  |
|                     | Harga     | .008      | .001    |       |
| N                   | Penjualan | 10        | 10      | 10    |
|                     | Promosi   | 10        | 10      | 10    |
|                     | Harga     | 10        | 10      | 10    |

#### Correlations

### Analisis;

- Nilai Korelasi menunjukkan angka sebesar 0.912 antara Penjualan dan Promosi.Hal ini menunjukkan bahwa hubungan antara Panjualan dan Promosi adalah kuat.
- Nilai Korelasi menunjukkan angka sebesar 0.737 antara Penjualan dan Harga.Hal ini menunjukkan bahwa hubungan antara Panjualan dan Harga adalah kuat.

|       |       |          |                      |                               | Change Statistics  |          |     |     |               |
|-------|-------|----------|----------------------|-------------------------------|--------------------|----------|-----|-----|---------------|
| Model | R     | R Square | Adjusted<br>R Square | Std. Error of<br>the Estimate | R Square<br>Change | F Change | df1 | df2 | Sig. F Change |
| 1     | .915ª | .836     | .790                 | 2.521                         | .836               | 17.899   | 2   | 7   | .002          |

| wodel Summary | Model | Summary |
|---------------|-------|---------|
|---------------|-------|---------|

a. Predictors: (Constant), Harga, Promosi

### Analisis;

- Kolom R menunjukkan angka koefisien korelasi yaitu sebesar 0,915.Hal ini menunjukkan bahwa hubungan antara variable sangat kuat.
- Kolom R Square=0.836 merupakan kuadrat dari nilai korelasi.R square juga disebut koefisien determinasi.hal ini berarti bahwa promosi dan harga dapat menjelaskan penjualan sebesar 83,6% dan 16,4% dipengaruhi oleh sebab-sebab lain.(100-83,6%)
- Kolom std.Error of Estimated sebesar 2,521 menunjukan bahwa nilai rata-rata dari seluruh data yang menyimpang dari garis regresi.Hal ini menandakan bahwa model regresi ini baik digunakan karena standar deviasi (2,521) lebih kecil dibandingkan dengan standar deviasi Penjualan (5,497).

#### Coefficientsª

|       |            | Unstandardized<br>Coefficients |            | Standardized<br>Coefficients |       |      | Collinearity Statistics |       |
|-------|------------|--------------------------------|------------|------------------------------|-------|------|-------------------------|-------|
| Model |            | B                              | Std. Error | Beta                         | t     | Sig. | Tolerance               | VIF   |
| 1     | (Constant) | 3.919                          | 2.418      |                              | 1.621 | .149 |                         |       |
|       | Promosi    | 2.491                          | .703       | 1.024                        | 3.544 | .009 | .280                    | 3.576 |
|       | Harga      | 466                            | 1.016      | 133                          | 459   | .660 | .280                    | 3.576 |

a. Dependent Variable: Penjualan

### Analisis;

Untuk penyusunan persamaan garis regresi dari data diatas dapat menggunakan nilai-nilai dari kolom B yaitu kolom Unstandardized Coefisients.Dari kolom B ini didapat constant = 3,919.Sedangkan untuk nilai koefisien variable Promosi 2,491 dan koefisien variable Harga = -0,466.

Sehingga dapat disimpulkan Persamaan garis Regresi seperti ini ;

Y=3,919 + 2,491 X<sub>1</sub> - 0,466 X<sub>2</sub>

Keterangan : Y = Variabel Penjualan.

 $X_1 = Variabel Promosi.$ 

X<sub>2</sub> = Variabel Harga

# Bentuk Visualisasi

### Histogram

### Dependent Variable: Penjualan

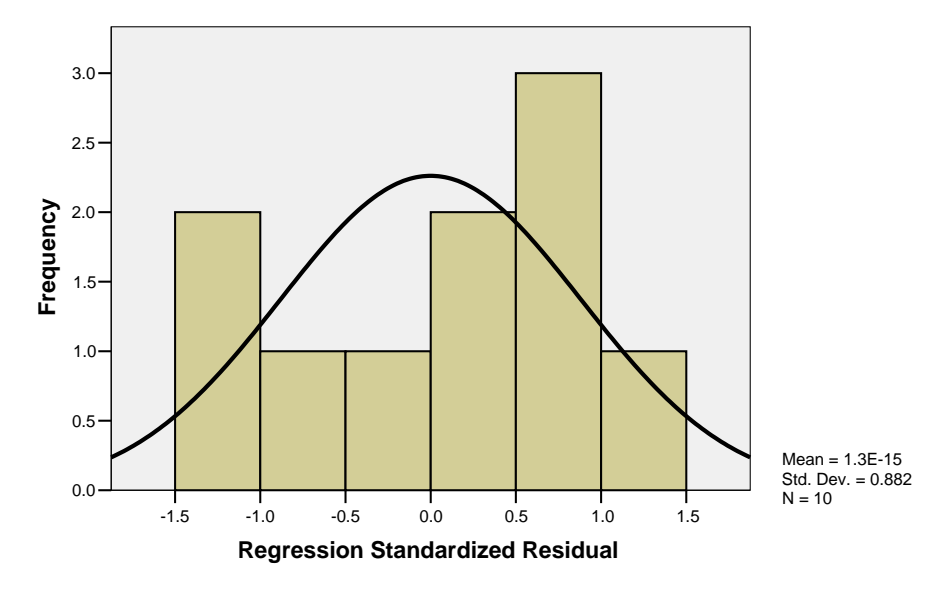

### Soal 1:

PT Maju Mundur Informatika (MMI) beberapa bulan kedepan akan gencar-gencarnya mengadakan promosi sebuah aksesories computer di berbagai daerah dengan membuka stan di berbagai daerah berikut ini data mengenai penjualan biaya promosi dan luas Stan yang di keluarkan di 15 daerah. Analisislah data berikut ini;

|    | Daerah    | Penjualan | Promosi | Stan |
|----|-----------|-----------|---------|------|
| 1  | Yogya     | 209       | 30      | 154  |
| 2  | Tangerang | 206       | 28      | 164  |
| 3  | Madiun    | 245       | 32      | 192  |
| 4  | Bandung   | 201       | 21      | 150  |
| 5  | Semarang  | 291       | 49      | 208  |
| 6  | Padang    | 322       | 40      | 287  |
| 7  | Surabaya  | 204       | 24      | 149  |
| 8  | Medan     | 216       | 31      | 175  |
| 9  | Bekasi    | 254       | 35      | 198  |
| 10 | Malang    | 286       | 47      | 201  |
| 11 | Papua     | 312       | 54      | 248  |
| 12 | Palembang | 265       | 40      | 166  |
| 13 | Bogor     | 246       | 31      | 184  |
| 14 | Jakarta   | 205       | 26      | 159  |
| 15 | Solo      | 234       | 30      | 184  |

### Soal 2.:

PT Pertamaxgan di Negara Malingsia ingin mengetahui berapa besar pengaruh jumlah produksi, biaya iklan, harga jual dan biaya Quality Control mempengaruhi pendapatan dari penjualan minyak bensin. Data-data pertahun sebagai berikut. Nah ..? kita akan memecahkan masalahnya bagaimana PT Pertamaxgan mendapat penghasilan yang maksimal di tahun 2012. Bantu yaa?

# Berikut ini data-datanya

| Tahun | Penerimaan<br>(milyar<br>rupiah) ( <b>Y</b> ) | Jumlah<br>Produksi (juta<br>liter) ( <b>X1</b> ) | Harga Jual per<br>liter (ribu<br>rupiah) ( <b>X2</b> ) | Biaya<br>Iklan(juta<br>rupiah) ( <b>X3</b> ) | Biaya Quality<br>Control (juta<br>rupiah) ( <b>X4</b> ) |
|-------|-----------------------------------------------|--------------------------------------------------|--------------------------------------------------------|----------------------------------------------|---------------------------------------------------------|
| 1997  | 51                                            | 6.3                                              | 7.2                                                    | 24                                           | 41                                                      |
| 1998  | 54                                            | 6.7                                              | 7.6                                                    | 25                                           | 34                                                      |
| 1999  | 58                                            | 7.2                                              | 7.9                                                    | 27                                           | 48                                                      |
| 2000  | 47                                            | 5.6                                              | 7.1                                                    | 22                                           | 37                                                      |
| 2001  | 59                                            | 7.3                                              | 8.1                                                    | 28                                           | 48                                                      |
| 2002  | 46                                            | 5.8                                              | 6.8                                                    | 22                                           | 36                                                      |
| 2003  | 55                                            | 6.7                                              | 7.7                                                    | 26                                           | 45                                                      |
| 2004  | 37                                            | 4.5                                              | 6.5                                                    | 18                                           | 27                                                      |
| 2005  | 34                                            | 4.2                                              | 6                                                      | 16                                           | 26                                                      |
| 2006  | 50                                            | 6.3                                              | 7                                                      | 24                                           | 39                                                      |
| 2007  | 48                                            | 5.8                                              | 7                                                      | 23                                           | 38                                                      |
| 2008  | 45                                            | 5.5                                              | 7                                                      | 21                                           | 35                                                      |
| 2009  | 40                                            | 4.9                                              | 6.7                                                    | 19                                           | 30                                                      |
| 2010  | 42                                            | 5.2                                              | 6.8                                                    | 20                                           | 30                                                      |
| 2011  | 44                                            | 5.3                                              | 6.9                                                    | 21                                           | 35                                                      |

#### MODUL 5

### VALIDITAS DAN REALIBILITAS

#### Tujuan :

Membuktikan kebenaran suatu butir. Butir yang dikatakan sahih/benar apabila butir tersebut mempunyai kontribusi terhadap nilai variabel yang diukurnya.

### DASAR TEORI

Keputusan butir valid atau gugur digunakan dua cara yaitu membandingkan nilai rxy hasil hitungan (output SPSS) dengan r pada tabel dan membandingkan nilai probabilitas output SPSS dengan nilai probabilitas yang digunakan peneliti (biasanya menggunakan 5% untuk penelitian sosial dan 1% untuk penelitian eksak). Apabila nilai rxy  $\geq$  rtabel atau probabilitas output SPSS  $\leq$  0,05, maka butir tersebut sahih. Begitu juga sebaliknya apabila nilai rxy < rtabel atau nilai probabilitasnya lebih besar dari 0,05 maka butir dapat dikatakan gugur.

$$\psi_{xy} = \frac{\sum((X - \overline{X})(Y - \overline{Y}))}{\sqrt{(\sum(X - \overline{X})^2)(\sum(Y - \overline{Y})^2)}}$$
Keterangan :  

$$r_{xy} = \text{Nilai Korelasi Product Moment}$$

$$= \text{Skor pada butir}$$

$$Y = \text{Skor total variabel}$$

$$\overline{X} = \text{Rerata skor butir}$$

$$\overline{Y} = \text{Rerata skor total}$$

#### **CONTOH**

Akan dilakukan penelitian pengaruh kepemimpinan dan motivasi kerja terhadap prestasi kerja Sebelum dilakukan penelitian masing-masing instrumen diuji cobakan dulu untuk mendapat instrument yang valid dan reliable. Uji coba istrumen hanya sekali saja dan dilakukan kepada 10 responden.

| No.       | Jawaban | Jawaban Formulir ( butir ) |       |       |       |       |       |       |    |
|-----------|---------|----------------------------|-------|-------|-------|-------|-------|-------|----|
| Responden | Form1   | Form2                      | Form3 | Form4 | Form5 | Form6 | Form7 | Form8 |    |
| 1         | 3       | 7                          | 5     | 7     | 6     | 4     | 6     | 2     | 40 |
| 2         | 5       | 3                          | 6     | 4     | 6     | 5     | 5     | 4     | 38 |
| 3         | 2       | 6                          | 4     | 4     | 8     | 6     | 6     | 3     | 39 |

| 4  | 8 | 5 | 6 | 5 | 4 | 3 | 7 | 2 | 40 |
|----|---|---|---|---|---|---|---|---|----|
| 5  | 4 | 5 | 6 | 7 | 8 | 5 | 1 | 6 | 42 |
| 6  | 3 | 6 | 6 | 5 | 6 | 3 | 5 | 2 | 37 |
| 7  | 6 | 4 | 5 | 7 | 3 | 4 | 6 | 6 | 41 |
| 8  | 5 | 5 | 5 | 8 | 4 | 4 | 6 | 5 | 42 |
| 9  | 7 | 6 | 4 | 5 | 6 | 5 | 2 | 1 | 36 |
| 10 | 4 | 6 | 5 | 4 | 7 | 4 | 3 | 4 | 37 |

Langkah – langkah menjawab dengan menggunkan SPSS

1. Mengisi Table pada Variable View

| 02.sav [[                | DataSet1] - SPS                      | S Data Editor          |                  |                     |                                |              |         |         |           |         |
|--------------------------|--------------------------------------|------------------------|------------------|---------------------|--------------------------------|--------------|---------|---------|-----------|---------|
| le <u>E</u> dit <u>y</u> | <u>v</u> iew <u>D</u> ata <u>T</u> r | ansform <u>A</u> nalyz | e <u>G</u> raphs | <u>U</u> tilities A | dd- <u>o</u> ns <u>W</u> indow | <u>H</u> elp |         |         |           |         |
| > 📕 🚔                    | 📴 🔶 🖶                                | 1 💀 🖹 👭                | • 📲 📩            | 🗄 🦺 📑               | 🛯 🎸 🖗                          |              |         |         |           |         |
|                          | Name                                 | Туре                   | Width            | Decimals            | Label                          | Values       | Missing | Columns | Align     | Measure |
| 1                        | form1                                | Numeric                | 8                | 2                   | FORMULIR 1                     | None         | None    | 8       | 틑 Center  | 🔗 Scale |
| 2                        | form2                                | Numeric                | 8                | 2                   | FORMULIR 2                     | None         | None    | 8       | ≣ Center  | 🛷 Scale |
| 3                        | form3                                | Numeric                | 8                | 2                   | FORMULIR 3                     | None         | None    | 8       | ≡ Center  | 🛷 Scale |
| 4                        | form4                                | Numeric                | 8                | 2                   | FORMULIR 4                     | None         | None    | 8       | ≡ Center  | 🛷 Scale |
| 5                        | form5                                | Numeric                | 8                | 2                   | FORMULIR 5                     | None         | None    | 8       | ≣ Center  | 🛷 Scale |
| 6                        | form6                                | Numeric                | 8                | 2                   | FORMULIR 6                     | None         | None    | 8       | ≣ Center  | 🔗 Scale |
| 7                        | form7                                | Numeric                | 8                | 2                   | FORMULIR 7                     | None         | None    | 8       | ≡ Right   | 🛷 Scale |
| 8                        | form8                                | Numeric                | 8                | 2                   | FORMULIR 8                     | None         | None    | 8       | ≡ Right   | 🛷 Scale |
| 9                        | total                                | Numeric                | 8                | 2                   | TOTAL                          | None         | None    | 8       | >>= Right | 🛷 Scale |
| 10                       |                                      |                        |                  |                     |                                |              |         |         |           |         |
| 11                       |                                      |                        |                  |                     |                                |              |         |         |           |         |
| 12                       |                                      |                        |                  |                     |                                |              |         |         |           |         |

2. Mengisi Table pada Data View

| 📴 02.sav [                | DataSet1] - SP            | SS Data Edito                 | r                    |                       |                               |       |       |       |       |  |
|---------------------------|---------------------------|-------------------------------|----------------------|-----------------------|-------------------------------|-------|-------|-------|-------|--|
| <u>F</u> ile <u>E</u> dit | <u>∨</u> iew <u>D</u> ata | <u>T</u> ransform <u>A</u> na | alyze <u>G</u> raphs | <u>U</u> tilities Add | l- <u>o</u> ns <u>W</u> indow | Help  |       |       |       |  |
| 🕞 📕 🚔                     | 📴 🔶 🔿                     | <b>}?</b>                     | M 🔸 📩                | 🗄 🦺 📑                 | 🚳 🎱 👘                         |       |       |       |       |  |
| 1 : form1                 | 3                         |                               |                      |                       |                               |       |       |       |       |  |
|                           | form1                     | form2                         | form3                | form4                 | form5                         | form6 | form7 | form8 | total |  |
| 1                         | 3.00                      | 7.00                          | 5.00                 | 7.00                  | 6.00                          | 4.00  | 6.00  | 2.00  | 40.00 |  |
| 2                         | 5.00                      | 3.00                          | 6.00                 | 4.00                  | 6.00                          | 5.00  | 5.00  | 4.00  | 38.00 |  |
| 3                         | 2.00                      | 6.00                          | 4.00                 | 4.00                  | 8.00                          | 6.00  | 6.00  | 3.00  | 39.00 |  |
| 4                         | 8.00                      | 5.00                          | 6.00                 | 5.00                  | 4.00                          | 3.00  | 7.00  | 2.00  | 40.00 |  |
| 5                         | 4.00                      | 5.00                          | 6.00                 | 7.00                  | 8.00                          | 5.00  | 1.00  | 6.00  | 42.00 |  |
| 6                         | 3.00                      | 6.00                          | 6.00                 | 5.00                  | 6.00                          | 3.00  | 5.00  | 2.00  | 37.00 |  |
| 7                         | 6.00                      | 4.00                          | 5.00                 | 7.00                  | 3.00                          | 4.00  | 6.00  | 6.00  | 41.00 |  |
| 8                         | 5.00                      | 5.00                          | 5.00                 | 8.00                  | 4.00                          | 4.00  | 6.00  | 5.00  | 42.00 |  |
| 9                         | 7.00                      | 6.00                          | 4.00                 | 5.00                  | 6.00                          | 5.00  | 2.00  | 1.00  | 36.00 |  |
| 10                        | 4.00                      | 6.00                          | 5.00                 | 4.00                  | 7.00                          | 4.00  | 3.00  | 4.00  | 37.00 |  |
| 11                        |                           |                               |                      |                       |                               |       |       |       |       |  |
| 12                        |                           |                               |                      |                       |                               |       |       |       |       |  |
| 13                        |                           |                               |                      |                       |                               |       |       |       |       |  |
| 14                        |                           |                               |                      |                       |                               |       |       |       |       |  |

# 3. Sort Menu *Analyze* pilih *Corelation* klik kiri menu *Bivariat*.

| <b>G</b> 0 | 2.sav [ | DataSet1] -               | SPSS Data E | ditor                       |                 |                 |                   |        |         |         |          |         |
|------------|---------|---------------------------|-------------|-----------------------------|-----------------|-----------------|-------------------|--------|---------|---------|----------|---------|
| Eile       | Edit    | <u>∨</u> iew <u>D</u> ata | Transform   | Analyze Graphs              | Utilities Ad    | ld- <u>o</u> ns | Window            | Help   |         |         |          |         |
| 🗁 (        | -       | 📴 🦛 🖻                     | 🕨 🔚 🖬 🛛     | Reports                     | •               | · 🐳 (           | è 🗣               |        |         |         |          |         |
|            |         | Name                      | Ту          | D <u>e</u> scriptive Statis | tics 🕨          |                 | Label             | Values | Missing | Columns | Align    | Measure |
|            | 1       | form1                     | Numerio     | Ta <u>b</u> les             | •               | - DRM           | 1ULIR 1           | None   | None    | 8       | 畺 Center | 🛷 Scale |
|            | 2       | form2                     | Numerio     | Compare Means               | •               | - DRM           | 1ULIR 2           | None   | None    | 8       | ा Center | 🛷 Scale |
|            | 3       | form3                     | Numerio     | <u>G</u> eneral Linear Mo   | odel 🕨          | • DRM           | 1ULIR 3           | None   | None    | 8       | 壹 Center | 🛷 Scale |
|            | 4       | form4                     | Numerio     | Generali <u>z</u> ed Linea  | ar Models 🔹 🕨   | DRM             | 1ULIR 4           | None   | None    | 8       | 壹 Center | 🛷 Scale |
|            | 5       | form5                     | Numerio     | Mi <u>x</u> ed Models       | •               | DRM             | 1ULIR 5           | None   | None    | 8       | 霅 Center | 🛷 Scale |
|            | 6       | form6                     | Numerio     | Correlate                   | •               | 12              | <u>∃</u> i∨ariate | he     | None    | 8       | ा Center | 🛷 Scale |
|            | 7       | form7                     | Numerio     | <u>R</u> egression          | •               | 12-3            | Pa <u>r</u> tial  | ne     | None    | 8       | 🗐 Right  | 🛷 Scale |
|            | 8       | form8                     | Numerio     | L <u>o</u> glinear          | •               | δ               | <u>D</u> istances | ne     | None    | 8       | 🗐 Right  | 🛷 Scale |
|            | 9       | total                     | Numerio     | Neural Net <u>w</u> orks    | •               | DTA             | L                 | None   | None    | 8       | 🗃 Right  | 🛷 Scale |
|            | 10      |                           |             | Classi <u>f</u> y           | •               |                 |                   |        |         |         |          |         |
|            | 11      |                           |             | Data Reduction              | •               |                 |                   |        |         |         |          |         |
|            | 12      |                           |             | Sc <u>a</u> le              | •               |                 |                   |        |         |         |          |         |
|            | 13      |                           |             | <u>N</u> onparametric Te    | sts 🕨           |                 |                   |        |         |         |          |         |
|            | 14      |                           |             | Time Series                 | •               |                 |                   |        |         |         |          |         |
|            | 15      |                           |             | <u>S</u> urvival            | •               |                 |                   |        |         |         |          |         |
|            | 16      |                           |             | 🔀 Missing Value An          | al <u>v</u> sis |                 |                   |        |         |         |          |         |
|            | 17      |                           |             | Multiple Response           | • •             |                 |                   |        |         |         |          |         |
|            | 18      |                           |             | Comp <u>l</u> ex Samples    | •               |                 |                   |        |         |         |          |         |
|            | 19      |                           |             | Quality Control             | •               |                 |                   |        |         |         |          |         |
|            | 20      |                           |             | 🚺 ROC Cur <u>v</u> e        |                 |                 |                   |        |         |         |          |         |
|            | 21      |                           |             |                             |                 |                 |                   |        |         |         |          |         |

Pada Dialog, butir-butir pada kotak kiri dimasukkan ke kolom *Variabels*, pada *corelation coeffisients* pilih *Pearson*, pada kotak dialog *Test of Significance* pilih *One Tailed*, selanjutnya *OK*.

| Bivariate Correlations                                                                                                    |                                                                                                    |         |
|----------------------------------------------------------------------------------------------------|----------------------------------------------------------------------------------------------------|---------|
| Correlation Coefficients  Correlation Coefficients  Pearson Kendal's tau-b \$  Test of Significance  Iwo-tailed One-tailed  Elag significant correlations  OK Paste | Variables:<br>FORMULIR 1 [form1]<br>FORMULIR 2 [form3]<br>FORMULIR 3 [form3]<br>FORMULIR 5 [form5]<br>FORMULIR 5 [form5]<br>FORMULIR 6 [form6]<br>FORMULIR 8 [form8]<br>FORMULIR 8 [form8]<br>FORMULIR 8 [form8]<br>FORMULIR 8 [form8]<br>FORMULIR 8 [form8]<br>FORMULIR 8 [form8]<br>FORMULIR 8 [form8] | Options |

5. Setelah itu akan muncul output seperti di bawah ini

|       |                     | FORMULIR 1 | FORMULIR 2 | FORMULIR 3 | FORMULIR 4 | FORMULIR 5 | FORMULIR 6 | FORMULIR 7 | FORMULIR 8 | T01 |
|-------|---------------------|------------|------------|------------|------------|------------|------------|------------|------------|-----|
| LIR 1 | Pearson Correlation | 1          | 411        | .119       | .070       | 649        | 316        | .032       | 083        |     |
|       | Sig. (1-tailed)     |            | .119       | .371       | .423       | .021       | .187       | .465       | .410       | .   |
|       | N                   | 10         | 10         | 10         | 10         | 10         | 10         | 10         | 10         |     |
| LIR 2 | Pearson Correlation | 411        | 1          | 437        | .013       | .375       | 091        | 100        | 565'       |     |
|       | Sig. (1-tailed)     | .119       |            | .103       | .486       | .143       | .401       | .391       | .044       | .   |
|       | N                   | 10         | 10         | 10         | 10         | 10         | 10         | 10         | 10         |     |
| LIR 3 | Pearson Correlation | .119       | 437        | 1          | .075       | 134        | 535        | .042       | .237       |     |
|       | Sig. (1-tailed)     | .371       | .103       |            | .419       | .356       | .056       | .454       | .254       | .   |
|       | N                   | 10         | 10         | 10         | 10         | 10         | 10         | 10         | 10         |     |
| LIR 4 | Pearson Correlation | .070       | .013       | .075       | 1          | 429        | 218        | .066       | .456       | .7  |
|       | Sig. (1-tailed)     | .423       | .486       | .419       |            | .108       | .273       | .428       | .093       | .   |
|       | N                   | 10         | 10         | 10         | 10         | 10         | 10         | 10         | 10         |     |
| LIR 5 | Pearson Correlation | 649        | .375       | 134        | 429        | 1          | .597'      | 579        | 111        |     |
|       | Sig. (1-tailed)     | .021       | .143       | .356       | .108       |            | .034       | .040       | .380       | .   |
|       | N                   | 10         | 10         | 10         | 10         | 10         | 10         | 10         | 10         |     |
| LIR 6 | Pearson Correlation | 316        | 091        | 535        | 218        | .597       | 1          | 357        | .165       |     |
|       | Sig. (1-tailed)     | .187       | .401       | .056       | .273       | .034       |            | .156       | .325       | .   |
|       | N                   | 10         | 10         | 10         | 10         | 10         | 10         | 10         | 10         |     |
| LIR 7 | Pearson Correlation | .032       | 100        | .042       | .066       | 579        | 357        | 1          | 140        |     |
|       | Sig. (1-tailed)     | .465       | .391       | .454       | .428       | .040       | .156       |            | .350       | .   |
|       | N                   | 10         | 10         | 10         | 10         | 10         | 10         | 10         | 10         |     |
| LIR 8 | Pearson Correlation | 083        | 565        | .237       | .456       | 111        | .165       | 140        | 1          |     |
|       | Sig. (1-tailed)     | .410       | .044       | .254       | .093       | .380       | .325       | .350       |            | .   |
|       | N                   | 10         | 10         | 10         | 10         | 10         | 10         | 10         | 10         |     |
|       | Pearson Correlation | .016       | 250        | .236       | .783"      | 294        | 033        | .248       | .668       |     |
|       | Sig. (1-tailed)     | .482       | .243       | .256       | .004       | .205       | .464       | .245       | .017       |     |
|       | N                   | 10         | 10         | 10         | 10         | 10         | 10         | 10         | 10         |     |

rrelation is significant at the 0.05 level (1-tailed). prrelation is significant at the 0.01 level (1-tailed).

6. Agar terlihat rapi dan memudahkan kita dalam pembacaan table, klik kanan/ double klik pada *tabel output*, pilih *Pivot*, *Edit* kemudian pilih *pivoting traying*. Akan mucul gambar dibawah Pidahkan kotak **dikolom** ke **layer** dan kotak statistik di **row** ke **column**.

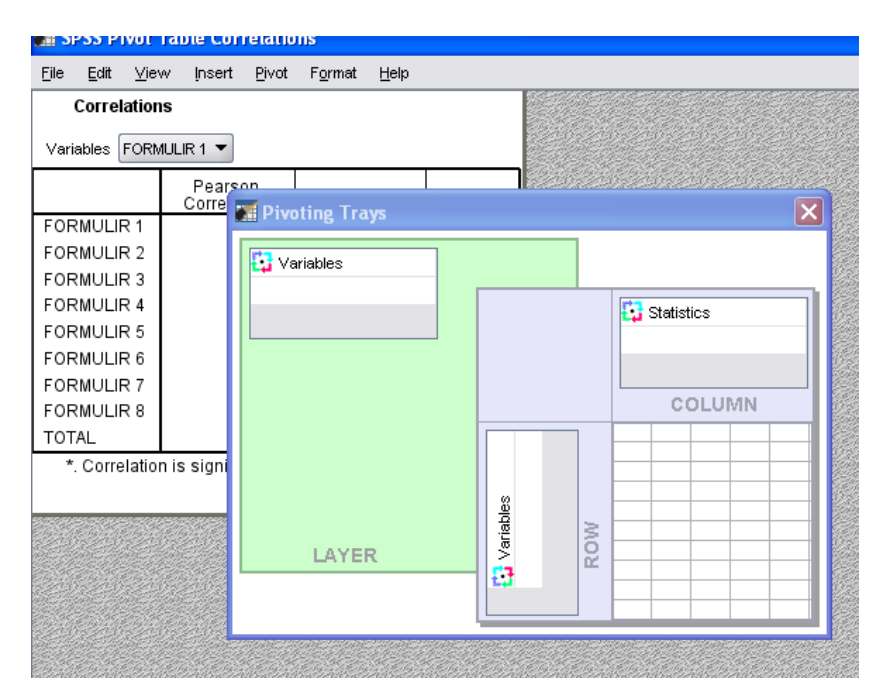

7. Terlihat hasil yang lebih rapi, ingat pada variabel ke dua yangdimuncukkan adalah *TOTAL*.

| Correlations                                                 |                        |                 |    |  |  |  |  |  |
|--------------------------------------------------------------|------------------------|-----------------|----|--|--|--|--|--|
| Variables TOTAL -                                            |                        |                 |    |  |  |  |  |  |
|                                                              | Pearson<br>Correlation | Sig. (1-tailed) | И  |  |  |  |  |  |
| FORMULIR 1                                                   | .016                   | .482            | 10 |  |  |  |  |  |
| FORMULIR 2250 .243 10                                        |                        |                 |    |  |  |  |  |  |
| FORMULIR 3 .236 .256 10                                      |                        |                 |    |  |  |  |  |  |
| FORMULIR 4 .783** .004 10                                    |                        |                 |    |  |  |  |  |  |
| FORMULIR 5                                                   | 294                    | .205            | 10 |  |  |  |  |  |
| FORMULIR 6                                                   | 033                    | .464            | 10 |  |  |  |  |  |
| FORMULIR 7                                                   | .248                   | .245            | 10 |  |  |  |  |  |
| FORMULIR 8                                                   | .668*                  | .017            | 10 |  |  |  |  |  |
| TOTAL 1 10                                                   |                        |                 |    |  |  |  |  |  |
| *. Correlation is significant at the 0.05 level (1-tailed).  |                        |                 |    |  |  |  |  |  |
| **. Correlation is significant at the 0.01 level (1-tailed). |                        |                 |    |  |  |  |  |  |

#### Correlations

Untuk menganalisis uji validitas, digunakan *test of significance* satu sisi(1-*tailed*). Dan dari hasil perhitungan tersebut maka didapat interpretasi sebagai berikut,

- Probabilitas antara Form (butir) 1 dan total butir adalah 0,482 yang berarti p >0,05.
- Probabilitas antara Form (butir) 2 dan total butir adalah 0,243 yang berarti p>0,05.
- Probabilitas antara Form (butir) 3 dan total butir adalah 0,256yang berarti p >0,05.
- Probabilitas antara Form (butir) 4 dan total butir adalah 0,04 yang berarti p < 0,05.
- Probabilitas antara Form (butir) 5 dan total butir adalah 0,205 yang berarti p >0,05.

- Probabilitas antara Form (butir) 6 dan total butir adalah 0,464 yang berarti p > 0,05.
- Probabilitas antara Form (butir) 7 dan total butir adalah 0,245 yang berarti p >0,05.
- Probabilitas antara Form (butir) 8 dan total butir adalah 0,017 yang berarti p <0,05.

Suatu pengukuran dinyatakan valid apabila memiliki korelasi yang signifikan. Dikatakan signifikan jika p < 0,05. Dari interpretasi diatas, dapat disimpulkan bahwa butir 1,2,3,5,6,dan 7 tidak signifikan karena p > 0,05. Maka dari itu butir pertanyaan 1,2,3,5,6,dan7 bisa dikatakan **tidak valid**. Sedangkan butir 4 dan 8 masing-masing memiliki korelasi yang signifikan dengan total butir karena p < 0,05. Maka dapat disimpulkan bahwa butir pertanyaan 4 dan 8 bisa dinyatakan **valid**.

# <u>Reliabilitas</u>

Tujuan utama pengujian reliabilitas adalah untuk mengetahui konsistensi atau keteraturan hasil pengukuran suatu instrumen apabila instrumen tersebut digunakan lagi sebagai alat ukur suatu objek atau responden (Triton PB, 2005).

Untuk menguji kereliabilitasan suatu kuisioner digunakan metode Alpha-Cronbach. Standar yang digunakan dalam menentukan reliabel dan tidaknya suatu kuisioner penelitian umumnya adalah perbandingan antara nilai r hitung dengan r tabel pada taraf kepercayaan 95% atau tingkat signifikansi 5%. Pengujian reliabilitas dengan metode Alpha Cronbach ini, maka nilai r hitung diwakili oleh nilai Alpha. Menurut Santoso (2001:227), apabila alpha hitung lebih besar daripada r tabel dan alpha hitung bernilai positif, maka suatu kuisioner dapat disebut reliabel. Rumus Alpha Cronbach :

$$r_{i} = \frac{k}{k-1} \left\{ 1 - \frac{\sum {s_{i}}^{2}}{{s_{t}}^{2}} \right\}$$

Keterangan :

- k 🛛 = Jumlah Belahan
- $s_i^2 = Varian$  setiap belahan
- $s_t^2 = Varian tatal$

Bila koefisien reliabilitas telah dihitung, maka untuk menentukan keeratan hubungan bisa digunakan kriteria Guilford (1956), yaitu :

- 1. kurang dari 0,20 : Hubungan yang sangat kecil dan bisa diabaikan
- 2. 0,20 < 0,40 : Hubungan yang kecil (tidak erat)
- 3. 0,40 < 0,70: Hubungan yang cukup erat
- 4. 0,70 < 0,90: Hubungan yang erat (reliabel)
- 5. 0,90 < 1,00 : Hubungan yang sangat erat (sangat reliabel)
- 6. 1,00 : Hubungan yang sempurna

## **CONTOH**

Berdasarkan data pada Uji Validitas :

| 🖬 02.sav [D                | 📴 02.sav [DataSet1] - SPSS Data Editor |                        |                    |                |                    |       |       |       |       |  |  |
|----------------------------|----------------------------------------|------------------------|--------------------|----------------|--------------------|-------|-------|-------|-------|--|--|
| <u>File E</u> dit <u>\</u> | /iew <u>D</u> ata <u>T</u>             | ransform <u>A</u> naly | yze <u>G</u> raphs | Utilities Add- | ons <u>W</u> indow | Help  |       |       |       |  |  |
| ≽ 📕 🚑                      | 📴 🔶 🖶                                  | 🏪 📭 🔐                  | M 🔸 📩              | 📰 🦺 調          | 🖗 💊 🌑              |       |       |       |       |  |  |
| 1 : form1 3                |                                        |                        |                    |                |                    |       |       |       |       |  |  |
|                            | form1                                  | form2                  | form3              | form4          | form5              | form6 | form7 | form8 | total |  |  |
| 1                          | 3.00                                   | 7.00                   | 5.00               | 7.00           | 6.00               | 4.00  | 6.00  | 2.00  | 40.00 |  |  |
| 2                          | 5.00                                   | 3.00                   | 6.00               | 4.00           | 6.00               | 5.00  | 5.00  | 4.00  | 38.00 |  |  |
| 3                          | 2.00                                   | 6.00                   | 4.00               | 4.00           | 8.00               | 6.00  | 6.00  | 3.00  | 39.00 |  |  |
| 4                          | 8.00                                   | 5.00                   | 6.00               | 5.00           | 4.00               | 3.00  | 7.00  | 2.00  | 40.00 |  |  |
| 5                          | 4.00                                   | 5.00                   | 6.00               | 7.00           | 8.00               | 5.00  | 1.00  | 6.00  | 42.00 |  |  |
| 6                          | 3.00                                   | 6.00                   | 6.00               | 5.00           | 6.00               | 3.00  | 5.00  | 2.00  | 37.00 |  |  |
| 7                          | 6.00                                   | 4.00                   | 5.00               | 7.00           | 3.00               | 4.00  | 6.00  | 6.00  | 41.00 |  |  |
| 8                          | 5.00                                   | 5.00                   | 5.00               | 8.00           | 4.00               | 4.00  | 6.00  | 5.00  | 42.00 |  |  |
| 9                          | 7.00                                   | 6.00                   | 4.00               | 5.00           | 6.00               | 5.00  | 2.00  | 1.00  | 36.00 |  |  |
| 10                         | 4.00                                   | 6.00                   | 5.00               | 4.00           | 7.00               | 4.00  | 3.00  | 4.00  | 37.00 |  |  |
| 11                         |                                        |                        |                    |                |                    |       |       |       |       |  |  |
|                            | 1                                      |                        |                    |                |                    |       |       |       |       |  |  |

 Pilih Menu Analyze, sort kebawah pilih menu Scale, kemudian klik menu Reliability Analysis...,

| 🖬 02.sav                  | [DataS | iet1] - SP            | SS Data E | ditor            |                        |           |     |               |                         |                            |        |       |       |     |
|---------------------------|--------|-----------------------|-----------|------------------|------------------------|-----------|-----|---------------|-------------------------|----------------------------|--------|-------|-------|-----|
| <u>F</u> ile <u>E</u> dit | ⊻iew   | <u>D</u> ata <u>1</u> | ransform  | <u>A</u> nalyze  | <u>G</u> raphs         | Utilities | Add | - <u>o</u> ns | Window                  | Help                       |        |       |       |     |
| 😕 🗏 🚊                     | ı 📴    | ••                    | 1         | Report           | ts                     |           | •   | <b></b>       | <b>@</b>                |                            |        |       |       |     |
| 1 : form1                 |        | 3                     |           | D <u>e</u> scri  | Descriptive Statistics |           | •   |               |                         |                            |        |       |       |     |
|                           |        | form1                 | form      | Ta <u>b</u> les  | \$                     |           | •   |               | form5                   | form6                      | form7  | form8 | total | var |
| 1                         |        | 3.00                  | 7.00      | Compa            | are Means              |           | •   |               | 6.00                    | 4.00                       | 6.00   | 2.00  | 40.00 |     |
| 2                         |        | 5.00                  | 3.00      | <u>G</u> ener    | al Linear M            | odel      | •   |               | 6.00                    | 5.00                       | 5.00   | 4.00  | 38.00 |     |
| 3                         |        | 2.00                  | 6.00      | Gener            | ali <u>z</u> ed Line:  | ar Models | •   |               | 8.00                    | 6.00                       | 6.00   | 3.00  | 39.00 |     |
| 4                         |        | 8.00                  | 5.00      | Mi <u>x</u> ed   | Models                 |           | •   |               | 4.00                    | 3.00                       | 7.00   | 2.00  | 40.00 |     |
| 5                         |        | 4.00                  | 5.00      | <u>C</u> orrel   | ate                    |           | •   |               | 8.00                    | 5.00                       | 1.00   | 6.00  | 42.00 |     |
| 6                         |        | 3.00                  | 6.00      | <u>R</u> egre    | ssion                  |           | •   |               | 6.00                    | 3.00                       | 5.00   | 2.00  | 37.00 |     |
| 7                         |        | 6.00                  | 4.00      | L <u>og</u> line | ear                    |           | •   |               | 3.00                    | 4.00                       | 6.00   | 6.00  | 41.00 |     |
| 8                         |        | 5.00                  | 5.00      | Neura            | l Net <u>w</u> orks    |           | •   |               | 4.00                    | 4.00                       | 6.00   | 5.00  | 42.00 |     |
| 9                         |        | 7.00                  | 6.00      | Classi           | Íy                     |           | •   |               | 6.00                    | 5.00                       | 2.00   | 1.00  | 36.00 |     |
| 10                        |        | 4.00                  | 6.00      | <u>D</u> ata F   | Reduction              |           | •   |               | 7.00                    | 1 00                       | 3.00   | 4.00  | 37.00 |     |
| 11                        |        |                       |           | Sc <u>a</u> le   |                        |           | •   | жя́           | <u>R</u> eliability Ana | lysis                      |        |       |       |     |
| 12                        |        |                       |           | Nonpa            | rametric Te            | ests      | •   |               | Multidimension          | nal Unfolding              |        |       |       |     |
| 13                        |        |                       |           | Time S           | Series                 |           | •   |               | Multidimension          | nal Scaling ( <u>P</u> ROX | (SCAL) |       |       |     |
| 14                        |        |                       |           | <u>S</u> urviv   | ral                    |           |     | 1             | Multidimension          | hal Scaling (ALSC          | (AL)   |       |       |     |
| 15                        |        |                       |           | 🔛 Missin         | g Value An             | nal⊻sis   |     | Г             |                         |                            |        |       |       |     |
| 16                        |        |                       |           | M <u>u</u> ltipl | e Responsi             | е         | •   |               |                         |                            |        |       |       |     |
| 17                        |        |                       |           | Compl            | ex Samples             | \$        | •   |               |                         |                            |        |       |       |     |
| 18                        |        |                       |           | Quality          | / Control              |           | •   |               |                         |                            |        |       |       |     |
| 19                        |        |                       |           | C ROC C          | Cur <u>v</u> e         |           |     | I             |                         |                            |        |       |       |     |
| 20                        |        |                       |           |                  |                        |           |     |               |                         |                            |        |       |       |     |

2. Muncul kotak dialog , masukkan Butir kedalam *Box Item*, Kemudian tekan *OK* 

| 🔜 Reliability Analysis          |                                                                                                    |            |
|---------------------------------|----------------------------------------------------------------------------------------------------|------------|
| ✓ TOTAL [total]                 | tems:         FORMULIR 1 [form1]         FORMULIR 2 [form2]         FORMULIR 3 [form3]         FORMULIR 4 [form4]         FORMULIR 5 [form5]         FORMULIR 6 [form6]         FORMULIR 7 [form7]         FORMULIR 8 [form8] | Statistics |
| Model: Alpha   Scale label:  OK | aste <u>R</u> eset Cancel Help                                                                                                    |            |

3. Output SPSS akan menunjukkan sebagai berikut:

#### Scale: ALL

|       | Cas                   | e Processin | g Summary |
|-------|-----------------------|-------------|-----------|
|       |                       | N           | %         |
| Cases | Valid                 | 10          | 100.0     |
|       | Excluded <sup>=</sup> | 0           | .0        |
|       | Total                 | 10          | 100.0     |

a. Listwise deletion based on all variables in the procedure.

|                      |            | Reliability Statistics |
|----------------------|------------|------------------------|
| Cronbach's<br>Alpha⁼ | N of Items |                        |
| 217                  | 9          |                        |
|                      |            | ·                      |

a. The value is negative due to a negative average covariance among items. This violates reliability model assumptions. You may want to check item codings.

Responden yang diteliti pada uji coba kuisioner berjumlah 10 (N=10) dan semua data tidak ada yang *exclude* atau dikeluarkan dari analisis. Nilai Alpha Cronbach adalah - 0.217 dengan jumlah pertanyaan 8 butir. Nilai r tabel untuk diuji dua sisi pada taraf kepercayaan 95% atau signifikansi 5% (p=0,05) dapat dicari berdasarkan jumlah responden. Oleh karena nilai Alpha Cronbach = - 0.217 (bernilai minus) Maka kuisioner yang diuji terbukti *tidak reliabel*.

### Soal latihan :

1. Carilah Validitas dan Reliabilitas Prestasi Kerja (Y), dari hasil tabulasi data untuk Variabel Prestasi Kerja sebagai berikut :

| No.Res |    | Nomor Butir Pernyataan |    |    |    |    |    |    |    |    |     |  |
|--------|----|------------------------|----|----|----|----|----|----|----|----|-----|--|
|        | 01 | 02                     | 03 | 04 | 05 | 06 | 07 | 08 | 09 | 10 | , x |  |
| 01     | 4  | 4                      | 5  | 4  | 5  | 4  | 4  | 5  | 4  | 3  | 42  |  |
| 02     | 3  | 3                      | 3  | 4  | 4  | 3  | 3  | 4  | 4  | 3  | 34  |  |
| 03     | 4  | 5                      | 5  | 5  | 5  | 4  | 5  | 5  | 5  | 5  | 48  |  |
| 04     | 4  | 4                      | 4  | 4  | 2  | 4  | 4  | 2  | 4  | 2  | 34  |  |
| 05     | 3  | 5                      | 4  | 5  | 4  | 3  | 5  | 4  | 3  | 4  | 40  |  |
| 06     | 4  | 3                      | 4  | 4  | 4  | 4  | 3  | 4  | 3  | 4  | 37  |  |
| 07     | 4  | 3                      | 4  | 4  | 5  | 5  | 3  | 3  | 4  | 4  | 39  |  |

| No.Res |    |    |    | Nom | or Buti | r Perny | ataan |    |    |    | JML |
|--------|----|----|----|-----|---------|---------|-------|----|----|----|-----|
|        | 01 | 02 | 03 | 04  | 05      | 06      | 07    | 08 | 09 | 10 | ľ   |
| 08     | 4  | 5  | 5  | 5   | 5       | 4       | 5     | 5  | 4  | 3  | 45  |
| 09     | 5  | 3  | 4  | 4   | 3       | 5       | 3     | 3  | 4  | 4  | 38  |
| 10     | 4  | 3  | 4  | 4   | 4       | 4       | 3     | 4  | 4  | 4  | 38  |
| 11     | 5  | 5  | 5  | 5   | 4       | 5       | 5     | 4  | 4  | 5  | 47  |
| 12     | 4  | 3  | 2  | 3   | 3       | 4       | 3     | 3  | 3  | 1  | 29  |
| 13     | 1  | 3  | 5  | 2   | 2       | 1       | 3     | 2  | 3  | 1  | 23  |
| 14     | 3  | 5  | 4  | 4   | 5       | 3       | 5     | 5  | 1  | 4  | 39  |
| 15     | 4  | 4  | 4  | 1   | 5       | 4       | 1     | 3  | 3  | 5  | 34  |
| 16     | 4  | 4  | 5  | 3   | 5       | 5       | 4     | 5  | 5  | 4  | 44  |
| 17     | 4  | 5  | 5  | 3   | 5       | 5       | 5     | 3  | 4  | 5  | 44  |
| 18     | 3  | 4  | 4  | 4   | 4       | 3       | 4     | 4  | 4  | 4  | 38  |
| 19     | 4  | 4  | 2  | 4   | 4       | 2       | 4     | 4  | 2  | 1  | 31  |
| 20     | 4  | 3  | 4  | 3   | 4       | 3       | 4     | 4  | 4  | 4  | 37  |

 Carilah Validitas dan Reliabilitas motivasi kerja, dari hasil tabulasi data untuk Variabel motivasi Kerja sebagai berikut :

|    |              |       |       | Jawak | oan Resp | onden |       |       | total |
|----|--------------|-------|-------|-------|----------|-------|-------|-------|-------|
| No | Responden    | Butir | butir | butir | butir    | butir | butir | butir | lotai |
|    |              | 1     | 2     | 3     | 4        | 5     | 6     | 7     | butir |
| 1  | Neviana      | 3     | 4     | 3     | 4        | 2     | 4     | 2     | 22    |
| 2  | Putri        | 2     | 2     | 3     | 2        | 2     | 4     | 1     | 16    |
| 3  | Fita         | 1     | 2     | 3     | 4        | 4     | 2     | 3     | 19    |
| 4  | Hidayatullah | 3     | 2     | 3     | 1        | 2     | 3     | 4     | 18    |
| 5  | danar        | 2     | 3     | 4     | 4        | 2     | 3     | 2     | 20    |
| 6  | Ela          | 4     | 3     | 2     | 4        | 4     | 2     | 2     | 21    |
| 7  | Yuni         | 2     | 3     | 2     | 4        | 1     | 2     | 3     | 17    |
| 8  | Bagus        | 2     | 2     | 4     | 2        | 2     | 3     | 2     | 17    |
| 9  | Ardita       | 4     | 2     | 3     | 2        | 3     | 3     | 4     | 21    |
| 10 | Erlind       | 3     | 1     | 1     | 3        | 2     | 4     | 4     | 18    |
| 11 | Ida          | 2     | 3     | 2     | 3        | 4     | 4     | 4     | 22    |
| 12 | Mustofa      | 2     | 3     | 4     | 5        | 1     | 2     | 5     | 22    |
| 13 | Ferdinan     | 5     | 2     | 3     | 1        | 2     | 1     | 4     | 18    |
| 14 | Yunus        | 2     | 1     | 2     | 3        | 4     | 3     | 4     | 19    |
| 15 | Prima        | 3     | 2     | 3     | 2        | 5     | 5     | 5     | 25    |
| 16 | Andy         | 2     | 3     | 3     | 3        | 4     | 2     | 4     | 21    |
| 17 | Arif         | 4     | 3     | 2     | 3        | 4     | 2     | 4     | 22    |
| 18 | Nazar        | 1     | 2     | 3     | 4        | 5     | 4     | 3     | 17    |
| 19 | Irwan        | 5     | 4     | 3     | 4        | 2     | 2     | 1     | 21    |
| 20 | Amsarry      | 2     | 4     | 4     | 2        | 2     | 3     | 1     | 18    |

# Tabel r untuk df = 1 - 50

|                       | Tin    | ıgkat signif | ikansi untu | ık uji satu a | arah   |
|-----------------------|--------|--------------|-------------|---------------|--------|
| M = (N, 2)            | 0.05   | 0.025        | 0.01        | 0.005         | 0.0005 |
| $d\mathbf{r} = (N-2)$ | Tir    | ngkat signif | ikansi untu | uk uji dua a  | ırah   |
|                       | 0.1    | 0.05         | 0.02        | 0.01          | 0.001  |
| 1                     | 0.9877 | 0.9969       | 0.9995      | 0.9999        | 1.0000 |
| 2                     | 0.9000 | 0.9500       | 0.9800      | 0.9900        | 0.9990 |
| 3                     | 0.8054 | 0.8783       | 0.9343      | 0.9587        | 0.9911 |
| 4                     | 0.7293 | 0.8114       | 0.8822      | 0.9172        | 0.9741 |
| 5                     | 0.6694 | 0.7545       | 0.8329      | 0.8745        | 0.9509 |
| 6                     | 0.6215 | 0.7067       | 0.7887      | 0.8343        | 0.9249 |
| 7                     | 0.5822 | 0.6664       | 0.7498      | 0.7977        | 0.8983 |
| 8                     | 0.5494 | 0.6319       | 0.7155      | 0.7646        | 0.8721 |
| 9                     | 0.5214 | 0.6021       | 0.6851      | 0.7348        | 0.8470 |
| 10                    | 0.4973 | 0.5760       | 0.6581      | 0.7079        | 0.8233 |
| 11                    | 0.4762 | 0.5529       | 0.6339      | 0.6835        | 0.8010 |
| 12                    | 0.4575 | 0.5324       | 0.6120      | 0.6614        | 0.7800 |
| 13                    | 0.4409 | 0.5140       | 0.5923      | 0.6411        | 0.7604 |
| 14                    | 0.4259 | 0.4973       | 0.5742      | 0.6226        | 0.7419 |
| 15                    | 0.4124 | 0.4821       | 0.5577      | 0.6055        | 0.7247 |
| 16                    | 0.4000 | 0.4683       | 0.5425      | 0.5897        | 0.7084 |
| 17                    | 0.3887 | 0.4555       | 0.5285      | 0.5751        | 0.6932 |
| 18                    | 0.3783 | 0.4438       | 0.5155      | 0.5614        | 0.6788 |
| 19                    | 0.3687 | 0.4329       | 0.5034      | 0.5487        | 0.6652 |
| 20                    | 0.3598 | 0.4227       | 0.4921      | 0.5368        | 0.6524 |
| 21                    | 0.3515 | 0.4132       | 0.4815      | 0.5256        | 0.6402 |

|   | 22 | 0.3438 | 0.4044 | 0.4716 | 0.5151 | 0.6287 |  |
|---|----|--------|--------|--------|--------|--------|--|
|   | 23 | 0.3365 | 0.3961 | 0.4622 | 0.5052 | 0.6178 |  |
|   | 24 | 0.3297 | 0.3882 | 0.4534 | 0.4958 | 0.6074 |  |
|   | 25 | 0.3233 | 0.3809 | 0.4451 | 0.4869 | 0.5974 |  |
|   | 26 | 0.3172 | 0.3739 | 0.4372 | 0.4785 | 0.5880 |  |
|   | 27 | 0.3115 | 0.3673 | 0.4297 | 0.4705 | 0.5790 |  |
|   | 28 | 0.3061 | 0.3610 | 0.4226 | 0.4629 | 0.5703 |  |
|   | 29 | 0.3009 | 0.3550 | 0.4158 | 0.4556 | 0.5620 |  |
|   | 30 | 0.2960 | 0.3494 | 0.4093 | 0.4487 | 0.5541 |  |
|   | 31 | 0.2913 | 0.3440 | 0.4032 | 0.4421 | 0.5465 |  |
|   | 32 | 0.2869 | 0.3388 | 0.3972 | 0.4357 | 0.5392 |  |
|   | 33 | 0.2826 | 0.3338 | 0.3916 | 0.4296 | 0.5322 |  |
|   | 34 | 0.2785 | 0.3291 | 0.3862 | 0.4238 | 0.5254 |  |
|   | 35 | 0.2746 | 0.3246 | 0.3810 | 0.4182 | 0.5189 |  |
|   | 36 | 0.2709 | 0.3202 | 0.3760 | 0.4128 | 0.5126 |  |
|   | 37 | 0.2673 | 0.3160 | 0.3712 | 0.4076 | 0.5066 |  |
|   | 38 | 0.2638 | 0.3120 | 0.3665 | 0.4026 | 0.5007 |  |
|   | 39 | 0.2605 | 0.3081 | 0.3621 | 0.3978 | 0.4950 |  |
|   | 40 | 0.2573 | 0.3044 | 0.3578 | 0.3932 | 0.4896 |  |
|   | 41 | 0.2542 | 0.3008 | 0.3536 | 0.3887 | 0.4843 |  |
|   | 42 | 0.2512 | 0.2973 | 0.3496 | 0.3843 | 0.4791 |  |
|   | 43 | 0.2483 | 0.2940 | 0.3457 | 0.3801 | 0.4742 |  |
|   | 44 | 0.2455 | 0.2907 | 0.3420 | 0.3761 | 0.4694 |  |
|   | 45 | 0.2429 | 0.2876 | 0.3384 | 0.3721 | 0.4647 |  |
|   | 46 | 0.2403 | 0.2845 | 0.3348 | 0.3683 | 0.4601 |  |
|   | 47 | 0.2377 | 0.2816 | 0.3314 | 0.3646 | 0.4557 |  |
|   | 48 | 0.2353 | 0.2787 | 0.3281 | 0.3610 | 0.4514 |  |
| - | 49 | 0.2329 | 0.2759 | 0.3249 | 0.3575 | 0.4473 |  |
|   | 50 | 0.2306 | 0.2732 | 0.3218 | 0.3542 | 0.4432 |  |

# Tabel r untuk df = 51 - 100

|             | Tin    | ıgkat signif | ikansi untu  | ık uji satu a | arah   |
|-------------|--------|--------------|--------------|---------------|--------|
| 16 - (N A)  | 0.05   | 0.025        | 0.01         | 0.005         | 0.0005 |
| dI = (IN-2) | Tir    | ngkat signif | fikansi untu | uk uji dua a  | ırah   |
|             | 0.1    | 0.05         | 0.02         | 0.01          | 0.001  |
| 51          | 0.2284 | 0.2706       | 0.3188       | 0.3509        | 0.4393 |
| 52          | 0.2262 | 0.2681       | 0.3158       | 0.3477        | 0.4354 |
| 53          | 0.2241 | 0.2656       | 0.3129       | 0.3445        | 0.4317 |
| 54          | 0.2221 | 0.2632       | 0.3102       | 0.3415        | 0.4280 |
| 55          | 0.2201 | 0.2609       | 0.3074       | 0.3385        | 0.4244 |
| 56          | 0.2181 | 0.2586       | 0.3048       | 0.3357        | 0.4210 |
| 57          | 0.2162 | 0.2564       | 0.3022       | 0.3328        | 0.4176 |
| 58          | 0.2144 | 0.2542       | 0.2997       | 0.3301        | 0.4143 |
| 59          | 0.2126 | 0.2521       | 0.2972       | 0.3274        | 0.4110 |
| 60          | 0.2108 | 0.2500       | 0.2948       | 0.3248        | 0.4079 |
| 61          | 0.2091 | 0.2480       | 0.2925       | 0.3223        | 0.4048 |
| 62          | 0.2075 | 0.2461       | 0.2902       | 0.3198        | 0.4018 |
| 63          | 0.2058 | 0.2441       | 0.2880       | 0.3173        | 0.3988 |
| 64          | 0.2042 | 0.2423       | 0.2858       | 0.3150        | 0.3959 |
| 65          | 0.2027 | 0.2404       | 0.2837       | 0.3126        | 0.3931 |
| 66          | 0.2012 | 0.2387       | 0.2816       | 0.3104        | 0.3903 |
| 67          | 0.1997 | 0.2369       | 0.2796       | 0.3081        | 0.3876 |
| 68          | 0.1982 | 0.2352       | 0.2776       | 0.3060        | 0.3850 |
| 69          | 0.1968 | 0.2335       | 0.2756       | 0.3038        | 0.3823 |
| 70          | 0.1954 | 0.2319       | 0.2737       | 0.3017        | 0.3798 |
| 71          | 0.1940 | 0.2303       | 0.2718       | 0.2997        | 0.3773 |
| 72          | 0.1927 | 0.2287       | 0.2700       | 0.2977        | 0.3748 |
| 73          | 0.1914 | 0.2272       | 0.2682       | 0.2957        | 0.3724 |
| 74          | 0.1901 | 0.2257       | 0.2664       | 0.2938        | 0.3701 |
| 75          | 0.1888 | 0.2242       | 0.2647       | 0.2919        | 0.3678 |

| 76  | 0.1876 | 0.2227 | 0.2630 | 0.2900 | 0.3655 |
|-----|--------|--------|--------|--------|--------|
| 77  | 0.1864 | 0.2213 | 0.2613 | 0.2882 | 0.3633 |
| 78  | 0.1852 | 0.2199 | 0.2597 | 0.2864 | 0.3611 |
| 79  | 0.1841 | 0.2185 | 0.2581 | 0.2847 | 0.3589 |
| 80  | 0.1829 | 0.2172 | 0.2565 | 0.2830 | 0.3568 |
| 81  | 0.1818 | 0.2159 | 0.2550 | 0.2813 | 0.3547 |
| 82  | 0.1807 | 0.2146 | 0.2535 | 0.2796 | 0.3527 |
| 83  | 0.1796 | 0.2133 | 0.2520 | 0.2780 | 0.3507 |
| 84  | 0.1786 | 0.2120 | 0.2505 | 0.2764 | 0.3487 |
| 85  | 0.1775 | 0.2108 | 0.2491 | 0.2748 | 0.3468 |
| 86  | 0.1765 | 0.2096 | 0.2477 | 0.2732 | 0.3449 |
| 87  | 0.1755 | 0.2084 | 0.2463 | 0.2717 | 0.3430 |
| 88  | 0.1745 | 0.2072 | 0.2449 | 0.2702 | 0.3412 |
| 89  | 0.1735 | 0.2061 | 0.2435 | 0.2687 | 0.3393 |
| 90  | 0.1726 | 0.2050 | 0.2422 | 0.2673 | 0.3375 |
| 91  | 0.1716 | 0.2039 | 0.2409 | 0.2659 | 0.3358 |
| 92  | 0.1707 | 0.2028 | 0.2396 | 0.2645 | 0.3341 |
| 93  | 0.1698 | 0.2017 | 0.2384 | 0.2631 | 0.3323 |
| 94  | 0.1689 | 0.2006 | 0.2371 | 0.2617 | 0.3307 |
| 95  | 0.1680 | 0.1996 | 0.2359 | 0.2604 | 0.3290 |
| 96  | 0.1671 | 0.1986 | 0.2347 | 0.2591 | 0.3274 |
| 97  | 0.1663 | 0.1975 | 0.2335 | 0.2578 | 0.3258 |
| 98  | 0.1654 | 0.1966 | 0.2324 | 0.2565 | 0.3242 |
| 99  | 0.1646 | 0.1956 | 0.2312 | 0.2552 | 0.3226 |
| 100 | 0.1638 | 0.1946 | 0.2301 | 0.2540 | 0.3211 |

# MODUL 6 CHI SQUARE

Chi-Square digunakan untuk menguji perbedaan antara frekuensi pengamatan dan frekuensi yang diharapkan. Prosedur test Chi Square mentabulasi variabel ke dalam kategorikategori dan melakukan test hipotesis bahwa frekuensi yang diamati tidak berbeda dengan nilai yang diharapkan. Uji ini pertama kali dikenalkan oleh Karl Pearson yang mengunakan data dalam bentuk tabel frekuensi yang merupakan hasil dari pengklasifikasian data.

# Tabel $x^2$

Sebelum masuk bahasan utama, Chi Square, ada baiknya membahas tabel  $x^2$  terlebih dahulu karena dalam uji hipotesis pasti melibatkan tabel tersebut. Berikut cara membangun tabel  $x^2$ .

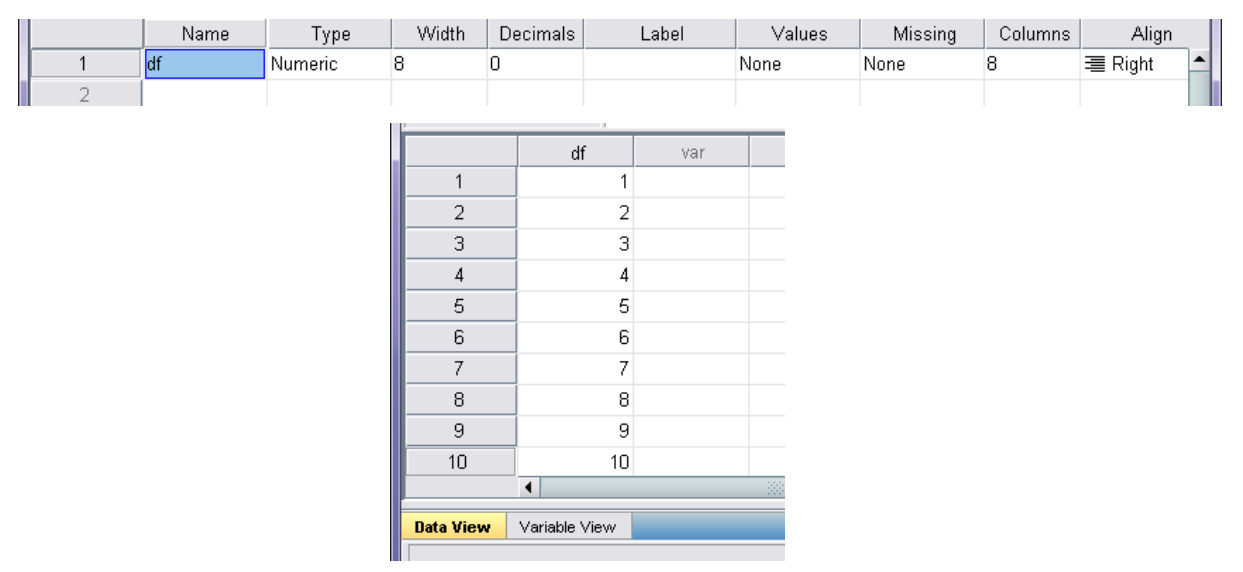

1. Buat data awal tabel  $x^2$ .

2. Klik **Transform**=> Compute Variable

- 3. Tulis chi pada kotak Target Variable
- 4. Pada daftar drop down Function and Special variables, klik **Idf.Chisq**. Masukkan fungsi tersebut pada kotak Numeric Expression dengan menekan tombol panah atas sehingga muncul tulisan **IDF.CHISQ(?,?)**.
- 5. Ganti tanda tanya pertama dengan tingkat kepercayaan 5% (0.95) dan ganti tanda tanya kedua dengan variable degree of freedom (hapus tanda tanya kedua, klik variable degree of freedom dan tekan tombol panah).

| Iarget Variable:<br>chi<br>Type & Label | Numeric Expression:                                                                                                    |             |
|-----------------------------------------|----------------------------------------------------------------------------------------------------|-------------|
|                                         | Function group:         +       >       7       8       9         -       =       >       4       Ail         Ail       Arithmetic       CDF & Noncentral CDF         *       =       1       2       3         /       &       1       0       .         **       ~       ()       Delete       >         DF.CHISQ(prob, df). Numeric. Returns the value from the chi-square distribution, with the specified degrees of freedom df, for which the cumulative probability is prob.       Date.Wyr       Date.Vyr         Detediff       Date.Yrday       Detediff       Date.Yrday | ▲<br>■<br>■ |
| [f] (optional case selec                | For example, the chi-square value that is significant at the 0.05 level with 3 degrees of freedom is IDF.CHISQ(0.95,3).     Datesum(3)       ion condition)     Datesum(4)       Exp     Idf.Beta       Idf.Cauchy     Idf.Chisq                                                                                                    | •           |

6. Klik OK sehingga tampilan Data View bertambah satu kolom, yaitu chi.

| Untitled1                   | [DataSet0] - SPS            | S Data Editor           |                |                 |                   |
|-----------------------------|-----------------------------|-------------------------|----------------|-----------------|-------------------|
| <u>F</u> ile <u>E</u> dit ⊻ | jew <u>D</u> ata <u>T</u> r | ansform <u>A</u> nalyze | <u>G</u> raphs | Utilities Add-g | ons <u>W</u> indo |
| 🗁 📙 🚑                       | 📴 🕈 🕈                       | 🏪 📭 💽 👭                 | + 🛔 🖁          | 🗄 🥶 📑 📲         | ی 📀 🍕             |
| 1 : df                      | 1                           |                         |                |                 |                   |
|                             | df                          | chi                     | var            | var             | var               |
| 1                           | 1                           | 3.84                    |                |                 |                   |
| 2                           | 2                           | 5.99                    |                |                 |                   |
| 3                           | 3                           | 7.81                    |                |                 |                   |
| 4                           | 4                           | 9.49                    |                |                 |                   |
| 5                           | 5                           | 11.07                   |                |                 |                   |
| 6                           | 6                           | 12.59                   |                |                 |                   |
| 7                           | 7                           | 14.07                   |                |                 |                   |
| 8                           | 8                           | 15.51                   |                |                 |                   |
| 9                           | 9                           | 16.92                   |                |                 |                   |
| 10                          | 10                          | 18.31                   |                |                 |                   |
| L                           | 4                           |                         |                |                 |                   |
| Data View                   | Variable View               |                         |                |                 |                   |
|                             |                             |                         |                |                 |                   |

# Uji Chi Square

Contoh Soal :

| Rasa pasta gigi | Frekuensi | konsumen | yang | memilih | rasa |
|-----------------|-----------|----------|------|---------|------|
|                 | tersebut  |          |      |         |      |
| Strawberry      | 32        |          |      |         |      |
| Vanilla         | 30        |          |      |         |      |
| Coklat          | 28        |          |      |         |      |
| Jeruk           | 58        |          |      |         |      |
| Nanas           | 52        |          |      |         |      |
| total           | 200       |          |      |         |      |

Apakah ada preferesi tertentu konsumen terhadap kelima rasa pasta gigi tersebut ? ( gunakan  $\alpha = 0.01$  ).

### Penyelesaiannya :

Prosedur dengan SPSS

pada lembar variable view kita definisikan variabel rasa pasta gigi dengan nama rasa
 ( dengan data value '1= strawberry' ; '2=vanila'; '3=coklat'; '4=jeruk'; '5=nanas') dan
 variabel frekuensi dengan nama frekuensi.

| 5 | 🖬 "Untitled1 [DataSet0] - SPSS Data Editor                                 |           |         |       |          |                 |                  |         |         |       |         |  |  |
|---|----------------------------------------------------------------------------|-----------|---------|-------|----------|-----------------|------------------|---------|---------|-------|---------|--|--|
| ł | File Edit View Data Transform Analyze Graphs Utilities Add-ons Window Help |           |         |       |          |                 |                  |         |         |       |         |  |  |
|   | 😕 🖬 📴 🗢 🚈 🕼 🏯 揮 🏦 🛗 🥸 🗮 😵 🥥 🧶                                              |           |         |       |          |                 |                  |         |         |       |         |  |  |
| Γ |                                                                            | Name      | Туре    | Width | Decimals | Label           | Values           | Missing | Columns | Align | Measure |  |  |
|   | 1                                                                          | rasa      | Numeric | 8     | 0        | rasa pasta gigi | {1, strawberry}. | None    | 8       | Right | Scale   |  |  |
|   | 2                                                                          | frekuensi | Numeric | 8     | 0        | frekuensi       | None …           | None    | 8       | Right | Scale   |  |  |
|   | 3                                                                          |           |         |       |          |                 |                  |         |         |       |         |  |  |
|   | 4                                                                          |           |         |       |          |                 |                  |         |         |       |         |  |  |

2. pada lembar data view, masukkan data rasa dan frekuensi :

| 🛃 *Unti   | tled1 [DataS | iet0] - SPSS | Data Editor   |              |        |
|-----------|--------------|--------------|---------------|--------------|--------|
| File Edit | View Data    | Transform A  | Analyze Grapł | ns Utilities | Add-or |
| 🗁 🔛       | 🖹 📴 🔷        | 🔿 🐡 🖬        | ? #4 •1       | i 🖽 🖽        |        |
| 6 : rasa  |              |              |               |              |        |
|           | rasa         | frekuensi    | var           | var          |        |
| 1         | strawberry   | 32           |               |              |        |
| 2         | vanila       | 30           |               |              |        |
| 3         | coklat       | 28           |               |              |        |
| 4         | jeruk        | 58           |               |              |        |
| 5         | nanas        | 52           |               |              |        |
| 6         |              |              |               |              |        |

3. klik data lalu pilih weight cases.

| File Edit View Data Transform Analyze Graphs Utilities Add-ons Window H                                                                                                    |                                     |
|----------------------------------------------------------------------------------------------------|-------------------------------------|
| 😕 🔒 📴 🦘 🥐 🐜 🖗 👫 🏦 🔠 🤹 🐺 🐼 🔕 🌑<br>🗖 Weight Cases                                                                                                    |                                     |
| Weight Cases                                                                                                    |                                     |
|                                                                                                    |                                     |
| Image: Second system       Image: Second system         Image: Second system       Image: Second system         Image: Second | OK<br>aste<br>eset<br>ancel<br>felp |

- 4. pilih option weight cases by. Masukkan variabel frekuensi. Lalu klik ok.
- 5. lalu klik **analyze** pilih **nonparametric Test, Chi-Square.** Pindahkan variabel **rasa pasta gigi [rasa]** ke dalam box test variable(s). klik **option.** Pilih **descriptive** lalu klik **continue.**

| asa |                                   |                                          |                                |
|-----|-----------------------------------|------------------------------------------|--------------------------------|
|     | Chi-Square Test                   |                                          |                                |
|     | 🔗 frekuensi [frekuensi]           | Test Variable List:                      | OK<br>Paste<br>Reset<br>Cancel |
| -   | Expected Range                    | Expected Values                          | Help                           |
| ٦   | <ul> <li>Get from data</li> </ul> | <ul> <li>All categories equal</li> </ul> |                                |
| 1   | OUse specified range              | 🔿 Values:                                |                                |
| 1   | Lower:                            | Add                                      |                                |
| 1.  | Upper:                            | Change                                   | Exact                          |
| 1.  |                                   | Remove                                   | Options                        |
| 16  |                                   |                                          |                                |

6. kemudian klik **ok** maka akan di dapat hasil analisi chi-square goodness-of-fit test sebagai berikut :

# **Descriptive Statistics**

|                    | N   | Mean | Std.<br>Deviation | Minimu<br>m | Maximu<br>m |
|--------------------|-----|------|-------------------|-------------|-------------|
| rasa pasta<br>gigi | 200 | 3.34 | 1.419             | 1           | 5           |

# **Chi-Square Test**

Frequencies

### rasa pasta gigi

|          | Observed | Expected |          |
|----------|----------|----------|----------|
|          | Ν        | Ν        | Residual |
| Strawber | 32       | 40.0     | -8.0     |
| ry       |          |          |          |
| vanila   | 30       | 40.0     | -10.0    |
| coklat   | 28       | 40.0     | -12.0    |

| nanas | 52  | 40.0 | 12.0 |
|-------|-----|------|------|
| Total | 200 |      |      |

**Test Statistics** 

|               | rasa pasta gigi |
|---------------|-----------------|
| Chi-Square(a) | 19.400          |
| df            | 4               |
| Asymp. Sig.   | .001            |

a 0 cells (.0%) have expected frequencies less than 5. The minimum expected cell frequency is 40.0.

#### interpretasi hasil

untuk chi-square goodness-of-fit test, SPSS memberikan hasil  $\chi^2 = 19.4$  dengan derajat kebebasan = k-1 =5-1 =4 dan P-value = 0.001. karena P-value=0.001 lebih kecil dari  $\alpha$ =0.01, maka H<sub>0</sub>:  $\pi_{strawberry} = \pi_{vanila} = \pi_{coklat} = \pi_{jeruk} = \pi_{nanas} = 40$  di tolak.

Kesimpulan preferensi konsumen terhadap kelima rasa pasta gigi tidak sama.

### LATIHAN SOAL

- Pabrik permen coklat kacang M&M menyatakan dalam setiap kantong permen coklat kacang kemasan 500 gram terdapat 30% permen warna coklat, 20% permen warna hijau, 20% warna merah, 20% warna kuning, dan 10% warna biru. Seorang naka membeli 1 kemasan permen tersebut dan di dalamnya terdapat 188 permen dengan rincian warna sebagai berikut ; 67 warna coklat, 24 warna hijau, 51 warna merah, 22 warna kuning, dan 24 warna biru. Gunakan taraf signifikan α=0.01, untuk menguji apakah distribusi warna permen sesuai dengan pernyataan pabrik.
- 2.

Kelompok usia (dalam tahun)

| Tipe tindak kriminal | Dibawah 25 | 25-49 | 50 keatas |
|----------------------|------------|-------|-----------|
| Dengan kekerasan     | 15         | 30    | 10        |
| Tanpa kekerasan      | 5          | 30    | 10        |

Apakah data tersebut menunjukkan bahwa tipe tindak kriminal tergantung pada usia pelaku? gunakan  $\alpha = 0.05$ .

3.

- Peneliti ingin mengetahui apakah terdapat hubungan antara jenis kelamin dengan hobi, data yang didapat oleh peneliti adalah :
  - 1. Laki-laki yang suka olah raga 27
  - 2. Perempuan yang suka olah raga 13
  - 3. Laki-laki yang suka otomotif 35
  - 4. Perempuan yang suka otomotif 15
  - 5. Laki-Laki yang suka Shopping 33
  - 6. Perempuan yang suka Shopping 27
  - 7. Laki-laki yang suka komputer 25
  - 8. Perempuan yang suka komputer 25
  - 9. Laki-laki yang suka saince 24
  - 10. Perempuan yang suka saince 13
  - 11. Laki-laki yang suka main game 33
  - 12. Perempuan yang suka main game 18
  - 13. Laki-laki yang suka karate 25
  - 14. Perempuan yang suka karate 15
  - 15. laki-laki yang suka robotic 2
  - 16. Perempuan yang suka robotic 13
  - 17. Laki-laki yang suka membaca 13
  - 18. Perempuan yang suka membaca 24

Carilah nilai dengan menggunakan metode Uji chi Squere dari soal di atas tersebut ??

## MODUL 7

### UJI T

Uji beda t (uji t) adalah salah satu teknik analisis dalam ilmu statistika yang digunakan untuk mengetahui signifikansi perbedaan dan membuat kesimpulan tentang suatu populasi berdasarkan data dari sampel yang diambil dari populasi itu. Teknik uji beda t dilakukan atas data rasio atau interval. Teknik yang dilakukan dengan membandingkan nilai *mean*. Statistik uji ini digunakan dalam pengujian hipotesis.

1. One-sample T-Test

One sample t test merupakan teknik analisis untuk membandingkan satu variabel bebas. Teknik ini digunakan untuk menguji apakah nilai tertentu berbeda secara signifikan atau tidak dengan rata-rata sebuah sampel. Uji t sebagai teknik pengujian hipotesis deskriptif memiliki tiga kriteria yaitu uji pihak kanan, kiri dan dua pihak.

- Uji Pihak Kiri : dikatakan sebagai uji pihak kiri karena t tabel ditempatkan di bagian
  - kiri Kurva
- Uji Pihak Kanan : Dikatakan sebagai uji pihak kanan karena t tabel ditempatkan di bagian
  - kanan kurva.
- Uji dua pihak : dikatakan sebagai uji dua pihak karena t tabel dibagi dua dan diletakkan
  - di bagian kanan dan kiri

### **Contoh Kasus**

Contoh Rumusan Masalah : Bagaimana tingkat keberhasilan belajar siswa

Hipotesis kalimat :

- 1. Tingkat keberhasilan belajar siswa paling tinggi 70% dari yang diharapkan (uji pihak kiri / 1-tailed)
- Tingkat keberhasilan belajar siswa paling rendah 70% dari yang diharapkan (uji pihak kanan / 1-tailed)
- Tingkat keberhasilan belajar siswa tidak sama dengan 70% dari yang diharapkan (uji 2 pihak / 2-tailed)

Pengujian Hipotesis : Rumusan masalah Satu

Hipotesis kalimat

Ha : tingkat keberhasilan belajar siswa paling tinggi 70% dari yang diharapkan Ho : tingkat keberhasilan belajar siswa paling rendah 70% dari yang diharapkan

Hipotesis statistic

Ha :  $\mu_0 < 70\%$ 

Ho :  $\mu_0 \ge 70\%$ 

Parameter uji : -

Jika – t tabel  $\leq$  t hitung maka Ho diterima, dan Ha di tolak

Jika – t tabel > t hitung maka Ho ditolak, dan Ha diterima

Penyelesaian Kasus 1 (uji t pihak kiri)

Data yang hasil ulangan matematika siswa sebanyak 37 siswa.

## <u> Klik Analyze – Pilih Compare Means, lalu pilih One Sample T Test</u>

Masukkan variabel nilai ke dalam Test Variable Box, abaikan yang lain kemudian klik OK Selanjutnya

<u>Uji Normalitas data : Klik Analyze, Pilih Non Parametrics Test – pilih 1 SampeK-S,</u> <u>masukkan variabel nilai ke dalam Test Variable List, kemudian Klik OK</u>

soal contoh:

pada 30 karung akan diuji berat rata-rata yang sebenarnya apakah benar 120 kg atau bukan.

|    | berat |  |
|----|-------|--|
| 1  | 150   |  |
| 2  | 140   |  |
| 3  | 123   |  |
| 4  | 100   |  |
| 5  | 123   |  |
| 6  | 115   |  |
| 7  | 105   |  |
| 8  | 140   |  |
| 9  | 133   |  |
| 10 | 122   |  |
| 11 | 120   |  |
| 12 | 103   |  |
| 13 | 105   |  |
| 14 | 120   |  |
| 15 | 123   |  |
| 16 | 103   |  |
| 17 | 120   |  |
| 18 | 104   |  |
| 19 | 100   |  |
| 20 | 125   |  |
| 21 | 150   |  |
| 22 | 103   |  |
| 23 | 139   |  |
| 24 | 103   |  |
| 25 | 120   |  |
| 26 | 105   |  |
| 27 | 111   |  |
| 28 | 134   |  |
| 29 | 105   |  |
| 30 | 137   |  |
|    |       |  |

|       | O  | ne-Sample S | tatistics                                      |                                     |                                        |                                     |
|-------|----|-------------|------------------------------------------------|-------------------------------------|----------------------------------------|-------------------------------------|
|       | N  | Mean        | Std. Deviation                                 | Std. Error<br>Mean                  |                                        |                                     |
| BERAT | 30 | 119.37      | 15.399                                         | 2.812                               |                                        |                                     |
|       |    |             |                                                |                                     |                                        |                                     |
|       |    |             | One-Sample Te                                  | <b>st</b><br>e = 120                |                                        |                                     |
|       |    |             | One-Sample Te<br>Test Value                    | st<br>e = 120<br>Mean               | 95% Cor<br>Interval<br>Differ          | nfidence<br>I of the<br>ence        |
|       | t  | df          | One-Sample Te<br>Test Value<br>Sig. (2-tailed) | st<br>e = 120<br>Mean<br>Difference | 95% Cor<br>Interval<br>Differ<br>Lower | nfidence<br>of the<br>ence<br>Upper |

Table one-sample statistic memaparkan nilai statistik variable nilai statistic sebagai berikut: jumlah sampling 30, rata-rata berat 119.37, standard deviasi 15.399 dan standard error mean 2.812.

Table one-sample test Hipotesis: Ho=rata-rata nilai H1=rata-rata nilai= 120 t= nilai mutlak, -2.25=2.25 df= 29, dihasilkan dari jumlah data:30-1=29

## 1. Paired T-Test

Analisis ini melibatkan dua pengukuran pada subjek yang sama terhadap suatu pengaruh atau perlakuan ternterntu. Pengukuran pertama dilakukan sebelum diberi perlakuan tertentu dan pengukuran kedua dilakukan sesudahnya. Dasar pemikirannya sederhana, yaitu apabila suatu perrlakuan tidak memberi perlakuan pengaruh maka perbedaan rata-rata adalah 0.

Untuk langkah pembuatan dalam SPSS seperti halnya dalam one-sample T-Test hanya tidak ada test value-nya.

Contoh soal paired T-Test

Untuk mencari signifikasi perbedaan, sebagai contoh apakah obat pengurang kadar kolesterol benar-benar membuat berkurangnya kadar kolesterol setelah mengkonsumsinya selama 3 bulan.

|     | nama       | awal         | akhir |  |
|-----|------------|--------------|-------|--|
| 1   | ауи        | 180          | 150   |  |
| 2   | sari       | 159          | 140   |  |
| 3   | satpa      | 145          | 123   |  |
| 4   | jhon       | 123          | 100   |  |
| 5   | rian       | 165          | 123   |  |
| 6   | raka       | 134          | 115   |  |
| 7   | yanua      | 135          | 105   |  |
| 8   | anggi      | 167          | 140   |  |
| 9   | okta       | 145          | 133   |  |
| 10  | septa      | 167          | 122   |  |
| 11  | zaki       | 135          | 120   |  |
| 12  | agumg      | 122          | 103   |  |
| 13  | meila      | 145          | 105   |  |
| 14  | zahra      | 133          | 120   |  |
| 15  | mila       | 146          | 123   |  |
| 16  | danar      | 141          | 103   |  |
| 17  | pramesti   | 130          | 120   |  |
| 18  | wulan      | 127          | 104   |  |
| 19  | ardan      | 133          | 100   |  |
| 20  | yuyun      | 156          | 125   |  |
| 21  | fina       | 167          | 150   |  |
| 22  | nia        | 125          | 103   |  |
| 23  | zulfikar   | 161          | 139   |  |
| 24  | mush'ab    | 138          | 103   |  |
| 25  | randy      | 147          | 120   |  |
| 26  | nikmah     | 136          | 105   |  |
| 27  | rani       | 122          | 111   |  |
| 28  | danis      | 146          | 134   |  |
| 29  | fatimah    | 144          | 105   |  |
| 30  | asti       | 168          | 137   |  |
| 31  |            |              |       |  |
| ►\D | ata View 📈 | ariable View | /     |  |

Outputnya:
|        |                                                                                     | Paire | ed Samples | Statistics     |                    |                                |       |        |    |                 |
|--------|-------------------------------------------------------------------------------------|-------|------------|----------------|--------------------|--------------------------------|-------|--------|----|-----------------|
|        |                                                                                     | Mean  | N          | Std. Devia     | Std. E<br>tion Mea | irror<br>an                    |       |        |    |                 |
| Pair   | AWAL                                                                                | 144.7 | 3          | 30 16.         | 006 2.             | .922                           |       |        |    |                 |
| 1      | AKHIR                                                                               | 119.3 | 7          | 30 15.         | 399 2.             | .812                           |       |        |    |                 |
| Pair 1 | Paired Samples Correlations   N Correlation Sig.   Pair 1 AWAL & AKHIR 30 .804 .000 |       |            |                |                    |                                |       |        |    |                 |
|        |                                                                                     |       |            |                | Paired Sar         | nples Test                     |       |        |    |                 |
|        |                                                                                     |       |            | Paire          | ed Difference      | s                              |       |        |    |                 |
|        | 95% Confidence<br>Interval of the<br>Std. Error Difference                          |       |            |                |                    | nfidence<br>al of the<br>rence |       |        |    |                 |
|        |                                                                                     |       | Mean       | Std. Deviation | Mean               | Lower                          | Upper | t      | df | Sig. (2-tailed) |
| Pair 1 | AWAL - A                                                                            | KHIR  | 25.37      | 9.859          | 1.800              | 21.69                          | 29.05 | 14.092 | 29 | .000            |

### Analisisnya:

Table paired sample statistics menunjukan ada peningkatan kolesterol awal dan setelah mengkonsumsi dengan rata-rata awal 144.73 menjadi 119.37

Jumlah data=30

Table paired sample correlations menganalisa apakah adanya hubungan antara korelasi antara nilai sebelum dan nilai sesudah. Diatas terlihat adanya korelasi antara response yang pertama dengan responsi yang kedua sangat kuat (0.804). nilai sig(0.000)<  $\alpha$  maka dapat disimpulkan bahwa hubungannya signifikan.

Pada table paires samples test pada kolom mean menunjukan perbedaan rata-rata sebelum dan sesudah.

Kolom standart deviation menunjukan standard deviasi dari nilai perbedaan rata-rata.

Kolom standart error mean merupakan indeks variabilitas.

Kolom t merupakan hasil bagi antara nilai perbedaan rata-rata dengan standard error.

Kolom sig(2-tailed) merupakan nilai probabilitas untuk mencapai t static dimana nilai absolutnya adalah sama atau lebih besar dari t static.

#### 2. Independent T-Test

Hipotesis :

Ha: "Ada perbedaan kecerdasan antara pria dan wanita" Variabel dependen : Kecerdasan Variabel independen : Pria dan Wanita

### ✓ Penyajian Data

Misalkan hipotesis kita adalah ada perbedaan antara kecerdasan pria dan wanita. Grup 1 adalah pria dan grup 2 adalah wanita. Letakkan dengan menyusun ke bawah. Tidak harus berurutan ya tidak apa-apa, nggak ada yang melarang jika kode 1 dan 2 tidak berurutan seperti contoh yang diberikan.

## LANGKAH 1

Buatlah table seperti dibawah ini

|    | cerdas | gender    |
|----|--------|-----------|
| 1  | 120    | perempuan |
| 2  | 100    | perempuan |
| 3  | 110    | laki-laki |
| 4  | 112    | perempuan |
| 5  | 134    | perempuan |
| 6  | 90     | laki-laki |
| 7  | 98     | perempuan |
| 8  | 120    | laki-laki |
| 9  | 115    | perempuan |
| 10 | 111    | perempuan |
| 11 | 90     | laki-laki |
| 12 | 190    | laki-laki |
| 13 | 100    | perempuan |
| 14 | 110    | perempuan |
| 15 | 99     | perempuan |
| 16 | 130    | laki-laki |
| 17 | 120    | laki-laki |
| 18 | 134    | perempuan |
| 19 | 107    | perempuan |
| 20 | 116    | perempuan |
| 21 | 119    | laki-laki |
| 22 | 121    | laki-laki |
| 23 | 120    | laki-laki |
| 24 | 120    | laki-laki |
| 25 | 123    | perempuan |
| 26 | 134    | perempuan |
| 27 | 110    | perempuan |
| 28 | 109    | laki-laki |
| 29 | 105    | perempuan |
| 30 | 124    | perempu 💌 |
| 31 |        |           |

### ✓ <u>2. Cara Analisis</u>

Tekan Menu Analyze > Compare means >t-test independent samples.

Masukkan variabel yang hendak dianalsisis. Pada kolom Test Variable(s), masukkan kecerdasan. Pada Grouping Variables masukkan gender.

## LANGKAH 1

Pada kolom Test Variable(s), masukkan kecerdasan.

# LANGKAH 2

Pada Grouping Variables masukkan gender.

| A Independent-Samples | T Test |                                                                    | ×                                                      |
|-----------------------|--------|--------------------------------------------------------------------|--------------------------------------------------------|
|                       | Þ      | <u>T</u> est Variable(s):<br>᠂᠂ cerdas                             | OK<br><u>P</u> aste<br><u>R</u> eset<br>Cancel<br>Help |
|                       | Þ      | <u>G</u> rouping Variable:<br>gender(? ?)<br><u>D</u> efine Groups | <u>O</u> ptions                                        |

# LANGKAH 3

Define Groups Masukkan kode data. Karena gender datanya dikotomi maka perlu dijelaskan.

Define Groups

Karena kode kita adalah 1 dan 2 maka yang ditulis di sini adalah 1 dan 2. Terbalik gak apa, 2 terus 1 gak apa2.

| Define Groups 🛛 🗙    |          |  |  |  |  |
|----------------------|----------|--|--|--|--|
|                      | Continue |  |  |  |  |
| Group <u>1</u> :     | Cancel   |  |  |  |  |
| Group <u>2</u> : 2   | Help     |  |  |  |  |
| C <u>C</u> ut point: |          |  |  |  |  |

#### > Cut Point

Jika data yang dibandingkan, bukan data kategorik 1 dan 2. Melainkan data kontinum, antara 0 sampai 10 anda dapat menekan cut point dan menulis angka tengahnya yaitu 5. jadi yang dibedakan adalah yang diatas 5, dan dibawah 5

### ✓ 3. Membaca Angka t-tes Independen Sample

|        | Independent Samples Test       |                         |                         |     |        |                 |                  |            |                              |                               |
|--------|--------------------------------|-------------------------|-------------------------|-----|--------|-----------------|------------------|------------|------------------------------|-------------------------------|
|        |                                | Levene's<br>Equality of | : Test for<br>Variances |     |        | t-test fo       | r Equality of Me | eans       |                              |                               |
|        |                                |                         |                         |     |        |                 | Mean             | Std. Error | 95% Cor<br>Interva<br>Differ | nfidence<br>I of the<br>rence |
|        |                                | F                       | Sig.                    | t   | df     | Sig. (2-tailed) | Difference       | Difference | Lower                        | Upper                         |
| CERDAS | Equal variances<br>assumed     | .530                    | .473                    | 862 | 28     | .396            | -5.92            | 6.862      | -19.973                      | 8.140                         |
|        | Equal variances<br>not assumed |                         |                         | 756 | 14.377 | .462            | -5.92            | 7.828      | -22.665                      | 10.831                        |

Aturan Uji Homogen

Sig: p < 0.05 = data tidak homogen

Sig: p>0.05 = data homogen

Aturan Uji t

a. Sig: p < 0.05 = ada perbedaan pada taraf sig. 5%

b. Sig: p < 0.01 = ada perbedaan pada taraf sig. 1%

c. Sig: p > 0.05 = tidak ada beda

# LANGKAH 1

Baca dulu *Levene's test* untuk uji homogenitas (perbedaan varians). Disana tampak bahwa F=0.530 (p=0.473) karena p diatas 0,05, maka dapat dikatakan bahwa tidak ada perbedaan varians pada data kecerdasan pria dan wanita (data equal/homogen)

# LANGKAH 2

Jika data anda homogen, maka baca lajur kiri (*equal variance assumed*), jika data tidak homogen, baca lajur kanan (*equal variance not assumed*). Dari data di atas dapat disimpulkan bahwa data anda homogen (sig > 0.05). So...lihat baris *equal variance assumed* 

### LANGKAH 3

Terlihat bahwa nilai t hitung= -0,862 (sig <0,05), artinya tidak ada perbedaan kecerdasan antara pria dan wanita.

Tapi meski perempuan lebih cerdas, tapi dari uji-t tadi terlihat bahwa tidak ada perbedaan yang signifikan. Hal ini dikarenakan selisihnya cuma tipis.

| Group Statistics |           |    |        |                |                    |  |  |
|------------------|-----------|----|--------|----------------|--------------------|--|--|
|                  | GENDER    | N  | Mean   | Std. Deviation | Std. Error<br>Mean |  |  |
| CERDAS           | perempuan | 18 | 114.00 | 12.054         | 2.841              |  |  |
|                  | laki-laki | 12 | 119.92 | 25.268         | 7.294              |  |  |
|                  |           |    |        |                |                    |  |  |

Terlihat bahwa kecerdasan laki-laki lebih tinggi dibanding wanita (114.00 > 119.92) tetapi selisihnya tipis.. so bagi para wanita gak usah sedih, kan cuma beda dikit doang

#### Penjelasan Lebih Detail (for Advance Only)

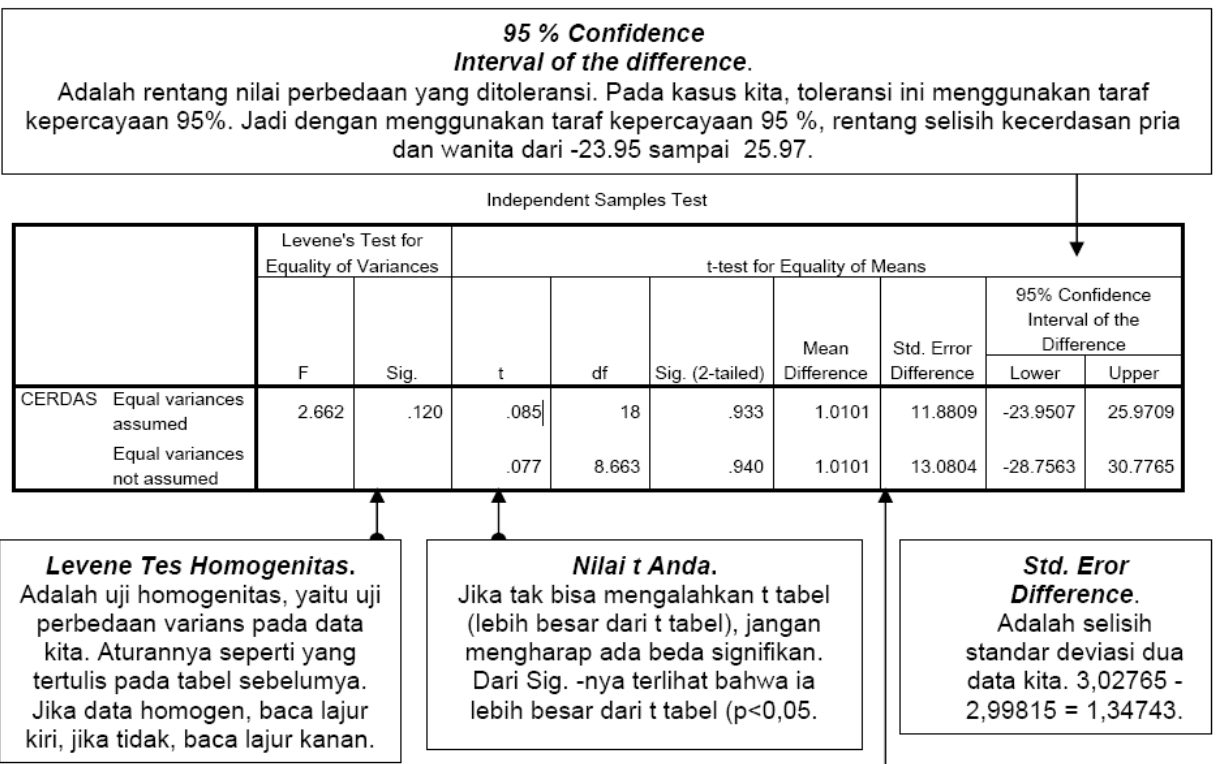

*Mean Difference.* 

Selisih Mean. Adalah selisih dua mean data kita. Lihat tabel dibawah ini. Seperti kita ketahui dari data ini, bahwa rerata kecerdasan pria= 25,50 kecerdasan wanita= 29,90. Selisihnya adalah - 4,400. Perempuan lebih cerdas daripada pria

## Soal pelatihan:

 Table hasil nilai statistika lanjut setelah dua kali mengadakan responsi dengan soal yang sama. Buatlah table seperti dibawah ini dan lakukan paired T-Test kemudian berikan analisinya.

|     | )          |              |         |  |  |  |  |
|-----|------------|--------------|---------|--|--|--|--|
|     | nama       | sebelum      | sesudah |  |  |  |  |
| 1   | zahra      | 71.00        | 75.45   |  |  |  |  |
| 2   | gevin      | 73.50        | 80.23   |  |  |  |  |
| 3   | hilal      | 70.00        | 83.50   |  |  |  |  |
| 4   | hanif      | 77.00        | 85.00   |  |  |  |  |
| 5   | yusuf      | 76.45        | 79.75   |  |  |  |  |
| 6   | rifki      | 73.00        | 77.80   |  |  |  |  |
| 7   | sam        | 70.50        | 81.40   |  |  |  |  |
| 8   | fathur     | 74.80        | 82.45   |  |  |  |  |
| 9   | rosyid     | 71.56        | 79.46   |  |  |  |  |
| 10  | akmal      | 75.00        | 85.00   |  |  |  |  |
| 11  | muhyidin   | 70.56        | 76.75   |  |  |  |  |
| 12  | khanah     | 70.75        | 83.75   |  |  |  |  |
| 13  | ahmad      | 70.00        | 79.50   |  |  |  |  |
| 14  | hidayat    | 73.00        | 77.00   |  |  |  |  |
| 15  | mush'ab    | 72.00        | 78.00   |  |  |  |  |
| 16  | ardan      | 79.56        | 87.75   |  |  |  |  |
| 17  | fatimah    | 70.34        | 75.45   |  |  |  |  |
| 18  | aish       | 73.35        | 78.91   |  |  |  |  |
| 19  | kholid     | 70.23        | 76.00   |  |  |  |  |
| 20  | rahman     | 70.00        | 75.86   |  |  |  |  |
| 21  | rokhim     | 74.36        | 89.80   |  |  |  |  |
| 22  | malik      | 71.34        | 78.14   |  |  |  |  |
| 23  | nur        | 71.98        | 79.35   |  |  |  |  |
| 24  | ayas       | 80.90        | 88.45   |  |  |  |  |
| 25  | afgan      | 70.23        | 76.38   |  |  |  |  |
| 26  | reza       | 83.93        | 88.00   |  |  |  |  |
| 27  | nia        | 76.00        | 87.00   |  |  |  |  |
| 28  | reina      | 72.83        | 84.79   |  |  |  |  |
| 29  | syifa      | 71.90        | 84.65   |  |  |  |  |
| 30  | rozak      | 85.00        | 89.76   |  |  |  |  |
| 31  |            |              |         |  |  |  |  |
| ►\D | ata View 📈 | ariable View | /       |  |  |  |  |

2. Pada soal nomer satu ujikan one-sample T-Test pada nilai sebelum diadakan responsi yang kedua kemudian berikan analisinya

|     | nama       | gender         | berat | tinggi |  |  |  |
|-----|------------|----------------|-------|--------|--|--|--|
| 1   | zahra      | perempuan      | 71.00 | 175.45 |  |  |  |
| 2   | gevin      | laki-laki      | 73.50 | 180.23 |  |  |  |
| 3   | hilal      | laki-laki      | 70.00 | 183.50 |  |  |  |
| 4   | hanif      | laki-laki      | 77.00 | 185.00 |  |  |  |
| 5   | yusuf      | laki-laki      | 76.45 | 179.75 |  |  |  |
| 6   | rifki      | laki-laki      | 73.00 | 177.80 |  |  |  |
| 7   | sam        | laki-laki      | 70.50 | 181.40 |  |  |  |
| 8   | fathur     | laki-laki      | 74.80 | 182.45 |  |  |  |
| 9   | rosyid     | laki-laki      | 71.56 | 179.46 |  |  |  |
| 10  | akmal      | laki-laki      | 75.00 | 185.00 |  |  |  |
| 11  | muhyidin   | laki-laki      | 70.56 | 176.75 |  |  |  |
| 12  | khanah     | perempuan      | 70.75 | 183.75 |  |  |  |
| 13  | ahmad      | laki-laki      | 70.00 | 179.50 |  |  |  |
| 14  | hidayat    | laki-laki      | 73.00 | 177.00 |  |  |  |
| 15  | mush'ab    | laki-laki      | 72.00 | 178.00 |  |  |  |
| 16  | ardan      | laki-laki      | 79.56 | 187.75 |  |  |  |
| 17  | fatimah    | perempuan      | 70.34 | 175.45 |  |  |  |
| 18  | aish       | perempuan      | 73.35 | 178.91 |  |  |  |
| 19  | kholid     | laki-laki      | 70.23 | 176.00 |  |  |  |
| 20  | rahman     | laki-laki      | 70.00 | 175.86 |  |  |  |
| 21  | rokhim     | laki-laki      | 74.36 | 189.80 |  |  |  |
| 22  | malik      | laki-laki      | 71.34 | 178.14 |  |  |  |
| 23  | nur        | perempuan      | 71.98 | 179.35 |  |  |  |
| 24  | ayas       | laki-laki      | 80.90 | 188.45 |  |  |  |
| 25  | afgan      | laki-laki      | 70.23 | 176.38 |  |  |  |
| 26  | reza       | laki-laki      | 83.93 | 188.00 |  |  |  |
| 27  | nia        | perempuan      | 76.00 | 187.00 |  |  |  |
| 28  | reina      | perempuan      | 72.83 | 184.79 |  |  |  |
| 29  | syifa      | perempuan      | 71.90 | 184.65 |  |  |  |
| 30  | rozak      | laki-laki      | 85.00 | 189.76 |  |  |  |
| 31  |            |                |       |        |  |  |  |
| ►\D | ata View 📈 | ariable View , | /     |        |  |  |  |

3. Dengan independent T-Test, bandingkan rata-rata antara berat badan dan tinggi antara perempuan dan laki-laki seperti table dibawah ini